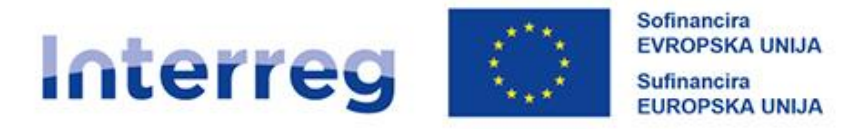

### Slovenija – Hrvatska

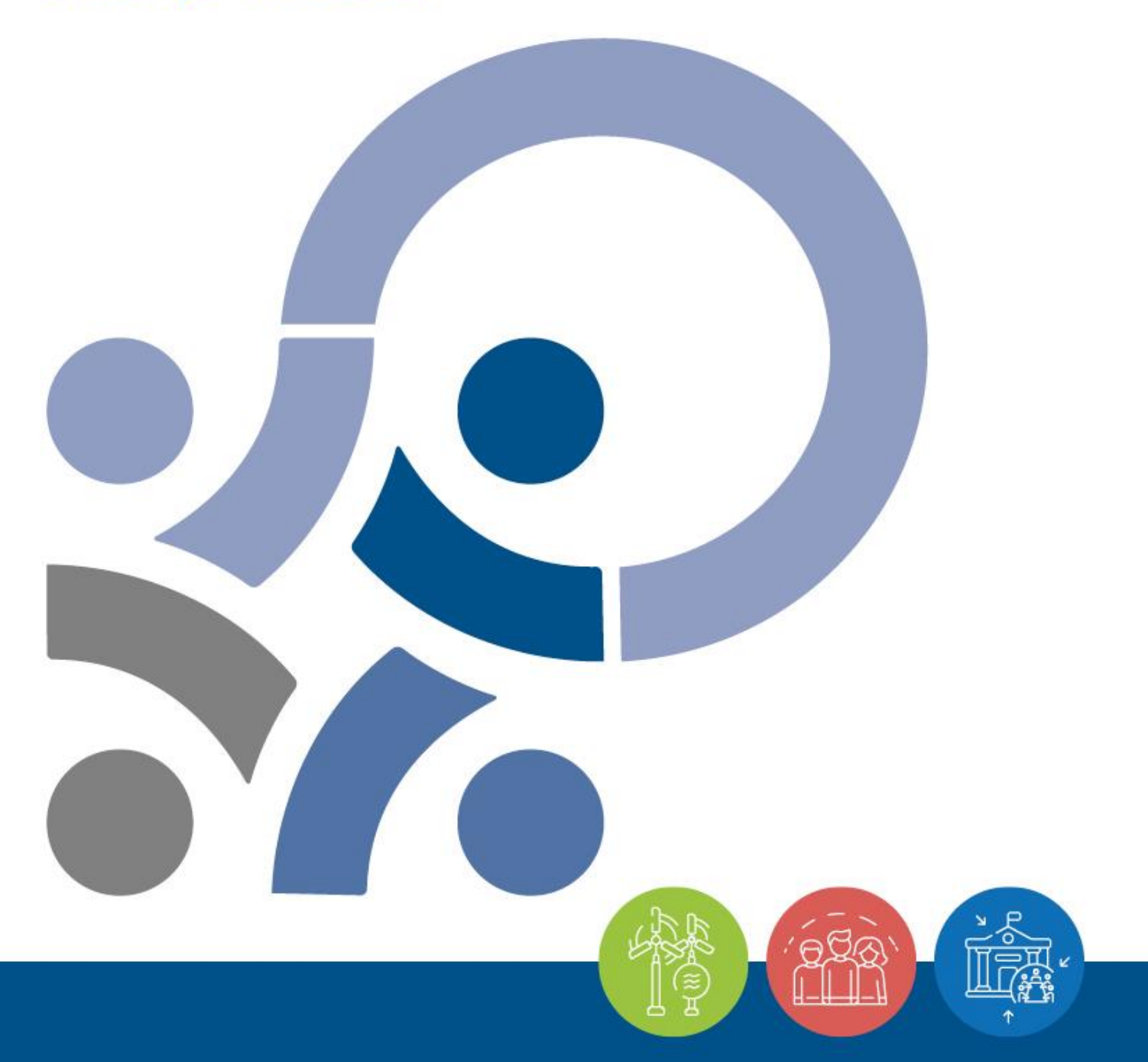

PRIROČNIK ZA UPRAVIČENCE ZA STANDARDNE PROJEKTE
5. DEL –
POROČANJE O NAPREDKU PROJEKTA

Verzija 3, januar 2025

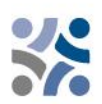

# Priročnik za upravičence za standardne projekte

## 5. DEL: POROČANJE O NAPREDKU PROJEKTA

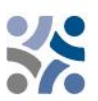

### **KAZALO VSEBINE:**

| 1 | PO  | OSTOPEK POROČANJA                                            | .4  |
|---|-----|--------------------------------------------------------------|-----|
|   | 1.1 | Priprava poročila projektnega partnerja                      | . 5 |
|   | 1.2 | Priprava projektnega poročila                                | . 5 |
| 2 | Ро  | ročanje v skupnem elektronskem sistemu za spremljanje (Jems) | .7  |
|   | 2.1 | Poročilo projektnega partnerja v Jemsu                       | 7   |
|   | 22  | Projektna poročila v Jemsu                                   | 19  |

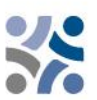

### **1 POSTOPEK POROČANJA**

Med izvajanjem projekta bodo vsi projekti redno poročali o svojem napredku. Postopek poročanja zajema tako projektne dejavnosti kot finančno izvajanje. Praviloma mora vodilni partner v Jems-u vsakih šest mesecev pripraviti skupno **projektno poročilo** in ga predložiti skupnemu sekretariatu. Pred predložitvijo projektnega poročila bo moral vsak projektni partner pripraviti **poročilo projektnega partnerja** v Jems-u in ga v enem mesecu po koncu vsakega obdobja poročanja predložiti nacionalnemu kontrolorju.

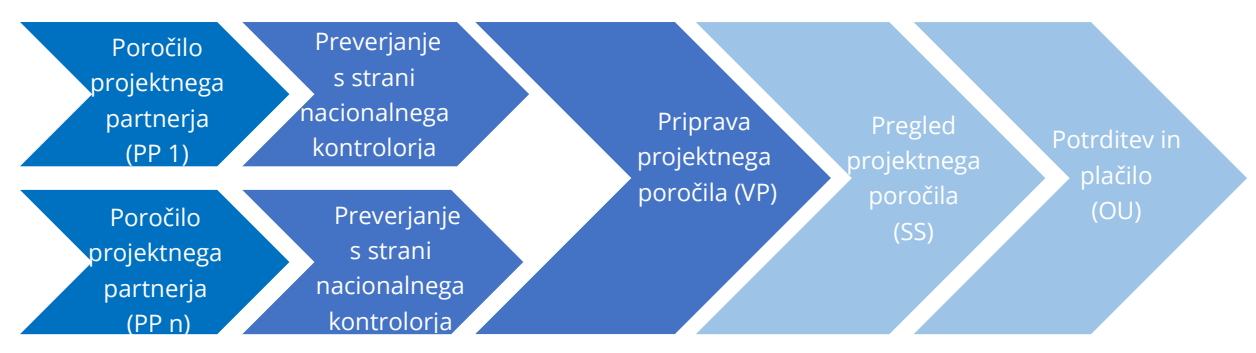

Poročila omogočajo spremljanje izdatkov in so podlaga za redna plačila za projekt. Poleg tega je poročilo orodje za poročanje nacionalni kontroli in skupnemu sekretariatu o morebitnih težavah in zamudah v procesu izvajanja.

|  | Tabela | 1: | Okvirni | postopki | poročanja | in | plačil |
|--|--------|----|---------|----------|-----------|----|--------|
|--|--------|----|---------|----------|-----------|----|--------|

|     | Konec<br>šestmesečne<br>ga obdobja<br>poročanja | Predložitev<br>poročila<br>projektnega<br>partnerja<br>nacionalnim<br>kontrolorjem | Predložitev<br>projektnega<br>poročila<br>skupnemu<br>sekretariatu                                                                                                    | Preverjanje<br>projektnega<br>poročila s<br>strani<br>skupnega<br>sekretariata                                                       | Plačilo<br>vodilnemu<br>partnerju                         |
|-----|-------------------------------------------------|------------------------------------------------------------------------------------|----------------------------------------------------------------------------------------------------|----------------------------------------------------------------------------------------------------|-----------------------------------------------------------|
| Rok | 6 mesecev po<br>začetku<br>obdobja<br>poročanja | 1 mesec po<br>koncu obdobja<br>poročanja                                           | Približno 4<br>mesece po<br>predložitvi<br>poročila<br>projektnega<br>partnerja<br>nacionalnim<br>kontrolorjem<br>(vključno s tremi<br>meseci za<br>preverjanje<br>stroškov s strani<br>nacionalnih<br>kontrolorjev) | 1 mesec od<br>prejema<br>projektnega<br>poročila<br>+ dodaten čas<br>za pojasnila z<br>vodilnim<br>partnerjem<br>(če je<br>potrebno) | Približno 6–9<br>mesecev po<br>koncu obdobja<br>poročanja |

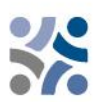

Priporočljivo je, da vodilni partner pripravi načrt vodenja projekta, v katerem bo opredeljeno, kako se bo projekt izvajal, spremljal in kako se zagotavlja kakovost. To lahko vključuje časovni načrt in druge dokumente načrtovanja. Vodilni partner je odgovoren za spremljanje pravočasne predložitve vseh poročil projektnega partnerja in projektnih poročil med celotnim izvajanjem projekta.

Priporočljivo je tudi, da se zagotovi doslednost uporabljene terminologije v vseh poročilih in v skladu z zadnjo veljavno različico prijavnice.

#### **1.1 P**RIPRAVA POROČILA PROJEKTNEGA PARTNERJA

V okviru enega meseca po koncu vsakega obdobja poročanja mora vsak projektni partner (vključno z vodilnim partnerjem v vlogi projektnega partnerja) izpolniti poročilo projektnega partnerja, v katerem predloži potrebne informacije o izvedenih dejavnostih, doseženih rezultatih in stroških, nastalih v obdobju poročanja. Poročilo z vsemi dokazili je treba poslati preko Jems-a nacionalnim kontrolorjem. Poročilo projektnega partnerja služi tudi kot orodje za poročanje projektnih partnerjev do vodilnega partnerja.

Poročilo projektnega partnerja mora biti pripravljeno v nacionalnem jeziku projektnega partnerja.

Nacionalni kontrolorji preverijo izdatke. Za izdatke, ki so poročani na osnovi poenostavljenih možnosti obračunavanja stroškov, ni treba posredovati posebne dokumentacije v zvezi s temi stroški. Za izdatke, ki so poročani na podlagi dejanskih stroškov, pa je treba posredovati dokumente kot so računi, dokumentacija o javnem naročanju in drugo ustrezno gradivo ali informacije. Nacionalni kontrolorji lahko zahtevajo dodatno dokumentacijo ali pojasnila če je to potrebno. Nacionalni kontrolor potrdi upravičene izdatke z izdajo nacionalnega kontrolnega certifikata v elektronskem sistemu Jems. Certifikat je viden zadevnemu projektnemu partnerju, vodilnemu partnerju in vsem ustreznim programskim organom.

#### **1.2 P**RIPRAVA PROJEKTNEGA POROČILA

Za spremljanje izvajanja projekta in kot podlago za povračilo sredstev ESRR projektu mora vodilni partner skupnemu sekretariatu predložiti projektno poročilo. Projektna poročila so temeljno orodje za poročanje in spremljanje napredka pri izvajanju ter povezujejo izdatke s tistimi, ki so bili prvotno načrtovani v prijavnici. Poleg tega poročila zagotavljajo kvalitativne informacije o doseženih rezultatih in pridobljenih izkušnjah v obdobju poročanja. Informacije, o katerih poročajo projekti, morajo biti čim bolj jasne in skladne. Za vsako obdobje poročanja mora vodilni partner informacije, priložene poročilu o projektu, združiti in konsolidirati.

Projektno poročilo mora biti napisano dvojezično v slovenskem in hrvaškem jeziku.

**Vsako projektno poročilo preveri skupni sekretariat.** Če informacije v predloženem poročilu ne zadostujejo za ustrezno preverjanje napredka in povračilo ESRR sredstev, bo skupni sekretariat od vodilnega partnerja zahteval, da v določenem roku predloži pojasnila in dopolni projektno poročilo. Ko je pregled s strani skupnega sekretariata pozitivno zaključen, skupni sekretariat

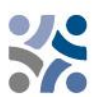

obvesti organ upravljanja o zaključku pregleda. Organ upravljanja izvede dodatne kontrolne korake in če se ne pojavijo dodatna vprašanja, se poročilo predloži organu, ki opravlja računovodsko funkcijo za izplačilo sredstev ESRR.

**Vsebinski del** projektnega poročila vsebuje opis projektnih dejavnosti, projektnih dosežkov, učinkov in napredka pri doseganju rezultatov v zadevnem obdobju poročanja.

**Finančni deli** projektnega poročila predstavljajo izdatke v obdobju poročanja ter zajemajo dejanske stroške in izdatke za poenostavljene možnosti obračunavanja stroškov, za katere se organu upravljanja/skupnemu sekretariatu predloži zahtevek za povračilo skupaj s poročilom in dodatnimi informacijami o finančnih zadevah. Finančno poročilo vsebuje informacije o izdatkih, ki so jih plačali vodilni partner in vsi projektni partnerji v obdobju poročanja in so jih preverili nacionalni kontrolorji.

Predpogoj za vključitev vseh izdatkov v projektno poročilo je preverjanje v skladu z načeli in določbami nacionalnih kontrolnih sistemov. Nacionalni kontrolor bo bodisi potrdil ali zavrnil (delno ali v celoti) izdatke, ki jih projektni partner predloži v preverjanje v Jems-u. Znesek, ki ga preveri in potrdi nacionalni kontrolor, bo nato vključen v »certifikat o izdatkih«. Poleg preverjanja izdatkov, ki ga opravi nacionalni kontrolor, mora vodilni partner izvesti dodatna preverjanja:

- ✓ zagotoviti, da so nacionalni kontrolorji preverili izdatke projektnih partnerjev, vključene v vsako projektno poročilo, tako da priložijo certifikate o izdatkih, ki zajemajo zadevno obdobje poročanja,
- ✓ zagotoviti, da so izdatki projektnih partnerjev, vključeni v vsako projektno poročilo, nastali pri izvajanju projekta, da ustrezajo dejavnostim, opisanim v zadnji veljavni različici prijavnice, in da so v skladu z vsemi določbami iz pogodbe o sofinanciranju s sredstvi ESRR.

Pričakuje se, da bo partnerstvo izvajalo dejavnosti in krilo stroške v skladu s prijavnico, pri čemer je treba vedno upoštevati, da se projekt spremlja glede na zadnjo veljavno različico prijavnice.

Vodilnim partnerjem svetujemo, da uporabljajo projektna poročila kot učinkovito komunikacijsko orodje: bodite jedrnati pri opisu splošnega napredka projekta. V vsebinskem delu poročil je treba povzeti izvajanje dejavnosti in njihove učinke. Kratek, relevanten in informativen opis je boljši od obširnega in podrobnega opisa dejavnosti brez jasne povezave s projektom in njegovim akcijskim načrtom. V zvezi s tem naj se projektna poročila osredotočijo na izvajanje samega projekta in ne na dejavnosti vsakega partnerja. Vodilnim partnerjem priporočamo, da zagotovijo informativno kakovost in doslednost poročil. Vodilni partnerji morajo poročilu o projektu priložiti ustrezno podporno gradivo, kot so kopije študij in poročil, članki v tisku itd. To gradivo je treba v poročilo naložiti v elektronski obliki v Jems-u.

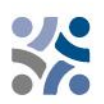

### **2 P**OROČANJE V SKUPNEM ELEKTRONSKEM SISTEMU ZA SPREMLJANJE (JEMS)

Da boste lahko poročali, se morate prijaviti v sistemu Jems, do katerega lahko dostopate na naslednji povezavi <u>https://jems.si-hr.eu/</u>. Če še niste registrirani v Jems-u, glejte 3. del Priročnika: Vloga in ocena (poglavje 1.3.2.) Priročnika za upravičence o tem, kako se registrirati v Jems.

### 2.1 POROČILO PROJEKTNEGA PARTNERJA V JEMSU

Poročilo projektnega partnerja je treba pripraviti v nacionalnem jeziku projektnega partnerja. Ko je status projekta v sistemu Jems nastavljen na »sklenjena pogodba«, je razdelek Poročanje na voljo. Vsak projektni partner mora predložiti poročilo projektnega partnerja za vsako obdobje poročanja.

Projektni partnerji lahko dostopajo do razdelka poročanja v sistemu Jems šele, ko vodilni partner v sistem vnese vse projektne partnerje. Uporabniki ne potrebujejo posebnih pravic za ustvarjanje in/ali pošiljanje poročila projektnega partnerja. Dostop do poročila projektnega partnerja je omogočen z dodelitvijo uporabnikov kot partnerjev s strani vodilnega partnerja v razdelku "Pravice v projektu" (glejte spodnji posnetek zaslona).

| Slovenija – Hrvatska                       |   | Nadzorna plošča                                                      | 2                                                                                                    |
|--------------------------------------------|---|----------------------------------------------------------------------|----------------------------------------------------------------------------------------------------|
| <ul> <li>Pregled projekta</li> </ul>       |   | 🏦 Nadzorna plošča / Prijavnice                                       | / SIHR00708 - Reporting                                                                                                    |
| <b>Poročanje</b><br>Korekcije              | ^ | Prijavnica SIHRO<br>Pregled projekta                                 | 0708 – Reporting                                                                                                    |
| Projektna poročila<br>Projektna poročila   | ^ | Pregled projekta                                                     |                                                                                                    |
| Poročila projektnih partnerjev<br>PP2 MKRR | ^ | Status: Sklenjena pogodb                                             | a (posodobijeno 24. 05. 2024)<br>SIJBR00708 - Reporting                                                                                                    |
| Sklepanje pogodb                           | ~ | Status                                                               | C Osnutek → ► Oddano → ✓ Upravičeno → 🛃 Odobreno → 🈩 Sklenjena pogodba → 🤺 Zaključeno                                                                                                    |
| Prijavnica                                 | ~ | Naslov projekta<br>Prednostna naloga                                 | Testni projekt za delavnicu o poročanju<br>P2 - Odporna in trajnostna regija                                                                                                    |
| Izvozi za prijavnico (in drugo)            |   | programa<br>Specifični cilj                                          | 4.6 - Krepitev vloge kulture in trajnostnega turizma pri gospodarskem razvoju, socialni vključenosti in socialnih inovacijah                                                                                              |
| 😞 Pravice v projektu <                     | < | Razpis                                                               | Javni razpis za predložitev vlog za standardne projekte za prednostno nalogo 2 / Otvoreni poziv za dostavu projektnih prijava za standardne projekte u okviru prioriteta 2 K<br>Preostali Cas: 613 dni, 0 ur in 35 minut. |
| <del>,</del> Jems                          |   | Prva oddaja prijavnice<br>Sklenjena pogodba (začetek<br>veljavnosti) | 24. 05. 2024 od mateja.topolovecmalaric@mrrfeu.hr<br>01. 05. 2024                                                                                                    |

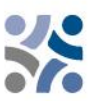

#### S klikom na "Pravice v projektu" se bo pojavil naslednji zaslon.

| <ul> <li>Pregled projekta</li> </ul>                                 | ★ Nadzorna plosca / Prijavnice / SIHR00708 - Reporting / Pravice v projektu                                                                                                    |  |  |  |  |  |  |  |  |  |  |
|----------------------------------------------------------------------|----------------------------------------------------------------------------------------------------|--|--|--|--|--|--|--|--|--|--|
| Poročanje ^                                                          | Prijavnica SIHR00708 – Reporting                                                                                                    |  |  |  |  |  |  |  |  |  |  |
| Korekcije                                                            | Pravice v projektu                                                                                                    |  |  |  |  |  |  |  |  |  |  |
| Projektna poročila                                                   |                                                                                                    |  |  |  |  |  |  |  |  |  |  |
| Projektna porotila                                                   | Vporabniki, ki delajo istočasno na isti strani. Jahko povzročijo nepričakovano izgubo podatkov (uporabniki prepišejo vsebino drugih uporabnikov). Pred oddajo se prepiričajte, da je projekti ustrezno pregledan.                                                                                                    |  |  |  |  |  |  |  |  |  |  |
| Poročila projektnih partnerjev ^<br>VP1 MRRFEU<br>PP2 MKRR<br>PP3 NC | Uporabniki prijavnice / vodje projektov 🛈                                                                                                    |  |  |  |  |  |  |  |  |  |  |
| Sklepanje pogodb 🛛 🗸 🗸                                               | " ten sporzosta me<br>mirela guzej@gov sk                                                                                                    |  |  |  |  |  |  |  |  |  |  |
| Prijavnica 🗸                                                         |                                                                                                    |  |  |  |  |  |  |  |  |  |  |
| <ul> <li>Izvozi za prijavnico (in<br/>drugo)</li> </ul>              |                                                                                                    |  |  |  |  |  |  |  |  |  |  |
| 🝰 Pravice v projektu                                                 |                                                                                                    |  |  |  |  |  |  |  |  |  |  |
| <b>╤Jems</b><br>A harmonised tool<br>by Interact                     | VPT MRRFEU<br>Ministarstvo regionalnoga razvoja i fondova Europske unije, Odjel za programe prekogranične suradnje sa zemljama članikama<br>mirela guzejegov sli<br>+<br>-<br>-<br>-                                                                                                    |  |  |  |  |  |  |  |  |  |  |
|                                                                      | PP2 MKRR Ministrstvo za kohezijo in regionalni razvoj - Oddelek za kontrolo programov Interreg in finančnih mehanizmov                                                                                                    |  |  |  |  |  |  |  |  |  |  |
|                                                                      | Pogled ✓ urejanje     Pogled ✓ urejanje     Pogled ✓ urej |  |  |  |  |  |  |  |  |  |  |
|                                                                      | Zavrzi spremembe     Arani spremembe                                                                                                    |  |  |  |  |  |  |  |  |  |  |

Vodilni partner mora v polje "Jems uporabniško ime" (označen z rdečim krogom) vnesti uporabniško ime za Jems in dodati dodatnega uporabnika za tega projektnega partnerja z gumbom "+". Samo uporabniki s pravicami za urejanje lahko ustvarijo in oddajo poročilo projektnega partnerja (rdeča puščica). Zaupni podatki omogočajo varstvo osebnih podatkov v skladu z GDPR. Uporabniki z aktivno oznako lahko označijo (in si ogledajo) zaupne podatke v razdelkih Seznam izdatkov in Javna naročila v poročilih projektnih partnerjev.

Uporabnik lahko začne s pripravo poročila projektnega partnerja s klikom na okrajšavo partnerja (rdeča puščica na naslednjem zaslonu):

| Slovenija - Hrvatska                                    | Nadzorna plošča                            |                                                                                                    |
|---------------------------------------------------------|--------------------------------------------|----------------------------------------------------------------------------------------------------|
| <ul> <li>Pregled projekta</li> </ul>                    | A Nadzorna plošča / Prijavnice             | / SIHR00708 - Reporting                                                                                                    |
| Poročanje                                               | Prijavnica SIHRO                           | 0708 – Reporting                                                                                                    |
| Korekcije                                               | Pregled projekta                           |                                                                                                    |
| Projektna poročila ^                                    |                                            |                                                                                                    |
| Projektna poročila                                      | Pregled projekta                           |                                                                                                    |
| Poročila projektnih partnerjev ^                        | Status: 🙎 Sklenjena pogodb                 | a (posodobljeno 24. 05. 2024)                                                                                                    |
| VP1 MRRFEU                                              | ID projekta in akronim                     | SIHR00708 – Reporting                                                                                                    |
| PP2 MKRR                                                | Status                                     | 🜔 Osnutek → 🗲 Oddano → 🗸 Upravičeno → 🛃 Odobreno → 😫 Sklenjena pogodba → ∦ Zaključeno                                                                                                    |
| Lusie                                                   | Naslov projekta                            | Testni projekt za delavnicu o poročanju                                                                                                    |
| Sklepanje pogodb 🛛 🗸 🗸                                  | Prednostna naloga<br>programa              | P2 - Odporna in trajnostna regija                                                                                                    |
| Prijavnica 🗸 🗸                                          | Specifični cilj                            | 4.6 - Krepitev vloge kulture in trajnostnega turizma pri gospodarskem razvoju, socialni vključenosti in socialnih inovacijah                                                                                            |
| <ul> <li>Izvozi za prijavnico (in<br/>drugo)</li> </ul> | Razpis                                     | Javni razpis za predložitev vlog za standardne projekte za prednostno nalogo 2 / Otvoreni poziv za dostavu projektnih prijava za standardne projekte u okviru prioriteta 2<br>Preostali čas: 613 dni, 0 ur in 20 minut. |
|                                                         | Prva oddaja prijavnice                     | 24. 05. 2024 od mateja.topolovecmalaric@mrrfeu.hr                                                                                                    |
| Pravice v projektu                                      | Sklenjena pogodba (začetek<br>veljavnosti) | 01. 05. 2024                                                                                                    |

#### Prikazal se bo naslednji zaslon:

| Nadzorna plošča                                                                                                    |
|----------------------------------------------------------------------------------------------------|
| SL ^                                                                                                    |
| ▲ Nadzorna plošča / Prijavnice / SIHR00708 – Reporting / LP1 MRRFEU                                                       |
| ^ Poročanje                                                                                                    |
| Poročila projektnih partnerjev                                                                                            |
| A                                                                                                    |
| VP1 MRRFEU                                                                                                    |
| Ko vaš program uporablja ponovno odpiranje, upoštevajte, da ustvarjanje novega poročila vpliva na ponovno odpira          |
| prejšnjega partnerskega poročila.<br>Pri odpiranju zadnjega poročila je mogoče s ponovnim odpiranjem pregledati karkoli . |
| Če obstaja novejše poročilo, podatkov, ki vplivajo na kumulativne podatke, ni mogoče spremeniti.                          |
|                                                                                                    |
| + Dodaj porocilo projektnega partnerja                                                                                    |
| i Ni porocil                                                                                                    |
|                                                                                                    |
|                                                                                                    |
|                                                                                                    |
|                                                                                                    |
|                                                                                                    |
|                                                                                                    |
|                                                                                                    |
|                                                                                                    |

Po kliku na "+ Dodaj poročilo projektnega partnerja" se prikaže naslednji zaslon:

| ♠ Nadzorna plošča / Prijavnice / SIHR00708 - Reporting / | VP1 MRRFEU / Poročilo projektnega partnerja R.1                                                                                                    |
|----------------------------------------------------------|----------------------------------------------------------------------------------------------------|
| Poročilo projektnega partnerj<br>VP1 MRRFEU              | ia R.1                                                                                                    |
| Status Osnutek                                           |                                                                                                    |
| Identifikacija poročila Napredek delovnega načrta        | Javna naročila Seznam izdatkov Prispevki Priloge poročila Izvoz poročila Finančni pregled Oddaj                                                                                                    |
| Identifikacija poročila projektnega partner              | ja                                                                                                    |
| ID projekta in akronim                                   | SIHR00708 - Reporting                                                                                                    |
| Povezana različica prijavnice                            | 1.0                                                                                                    |
| Related call                                             | 2 - Javni razpis za predložitev vlog za standardne projekte za prednostno nalogo 2 / Otvoreni poziv za dostavu projektnih prijava za standardne projekte u okviru prioriteta 2                                          |
| ID poročila projektnega partnerja                        | R1                                                                                                    |
| Status poročila projektnega partnerja                    | $\bigcirc$ Osnutek $\rightarrow$ $\Rightarrow$ Oddano $\rightarrow$ $\stackrel{>}{\stackrel{>}{\stackrel{>}{_{\sim}}}$ = Kontrola v teku $\rightarrow$ $\stackrel{\bigcirc}{\stackrel{\bigcirc}{_{\sim}}} Certificiran$ |
| Številka partnerja                                       | VP1                                                                                                    |
| Naziv organizacije v izvirnem jeziku                     | Ministarstvo regionalnog razvoja i fondova EU                                                                                                    |
| Naziv organizacije v angleščini                          |                                                                                                    |
| Pravni status                                            | Javni                                                                                                    |
| Tip partnerja                                            | Nacionalni javni organ                                                                                                    |
| vir in stopnja sofinanciranja                            | ESKR 80,00%                                                                                                    |
| Država                                                   | Hrvatska (HR)                                                                                                    |
| Lokalna valuta (v skladu z InforEuro)                    | EUR                                                                                                    |
| $\mathbf{Q}$                                             | $\downarrow$                                                                                                    |
| Začetni datum obdobja poročanja (DD. MM. YYYY) 👘         | Končni datum obdobja poročanja (DD. MM. YYYY) 💼                                                                                                    |
| Obdobje poročanja 👻                                      |                                                                                                    |

Uporabnik začne delo v razdelku **"Identifikacija poročila"**, kjer je treba najprej izbrati obdobje poročanja iz spustnega menija (rdeča puščica), nato pa vstaviti začetni in končni datum obdobja. Poleg tega je treba izpolniti tudi polja za vnos besedila "Povzetek partnerjevega dela v obdobju poročanja", "Težave in odstopanja" in "Izdatki partnerja". Polja v tabeli »Izdatki partnerja« se izpolnijo samodejno (bodisi iz prijavnice bodisi s seznama izdatkov – "Trenutno poročilo"), razen

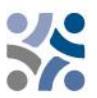

SL

HR

FN

polja "Napoved naslednjega poročila" in "Ciljne skupine" (glej naslednji posnetek zaslona), ki jih je treba vstaviti/opisati.

#### Povzetek partnerjevega dela v obdobju poročanja

Prosimo, opišite svoj napredek v tem obdobju poročanja in kako to prispeva k dejavnostim, kazalniki učinka in dosežkom drugih partnerjev v tem obdobju poročanja.

Vnos besedila

#### Težave in odstopanja

Če je primerno, opišite in utemeljite vse težave in odstopanja, vključno z zamudami od delovnega načrta, predstavljenega v prijavnici, in najdene rešitve.

| Vnos bes                                                                                                    | edila                                                        |                                                                                                |                            |                            |                                                | EN                                             | SL HR                        |
|----------------------------------------------------------------------------------------------------|--------------------------------------------------------------|------------------------------------------------------------------------------------------------|----------------------------|----------------------------|------------------------------------------------|------------------------------------------------|------------------------------|
| Izdatki partnerja                                                                                                    |                                                              |                                                                                                |                            |                            |                                                |                                                |                              |
| Številka<br>partnerja                                                                                                 | Ciljno obdobje                                               | Trenutno poročilo                                                                              | Kumulativni cilj           | Skupno poročano do sedaj 🛈 | Kumulativni cilj -<br>skupno poročano do sedaj | Skupno poročano do sedaj /<br>cumulativni cilj | Napoved naslednjega poročila |
| VP1                                                                                                    |                                                              | 0,00                                                                                           |                            | 0.00                       | 0,00                                           | 0,00%                                          | 0,00                         |
| Ce je primerno, pojasnite m<br>Vnos besedila<br>Ciljne skupine<br>In the table below you v<br>groups you involved, in | will see a list of target group ; what way and to what exten | vorabe v primerjavi z zneski, navedenimi v pr<br>e<br>vou indicated in the application form. P | Iease explain which target |                            |                                                |                                                | EN SU HR                     |
| Ciljna skupina                                                                                                    |                                                              | Opis uključenosti ciljnih skupina                                                              |                            |                            |                                                |                                                |                              |
| Lokalno javno tijelo                                                                                                  |                                                              | Unesi tekst ovdje                                                                              |                            |                            |                                                |                                                |                              |
| Regionalno javno tije                                                                                                 | lo                                                           | Unesi tekst ovdje                                                                              |                            |                            |                                                |                                                |                              |
| Sektorska agencija                                                                                                    |                                                              | Unesi tekst ovdje                                                                              |                            |                            |                                                |                                                |                              |
| Pružatelji radova i jav                                                                                               | mih usluga                                                   | Unesi tekst ovdje                                                                              |                            |                            |                                                |                                                |                              |
|                                                                                                    |                                                              |                                                                                                |                            |                            |                                                |                                                |                              |

Uporabnik lahko nadaljuje z razdelkom **"Napredek delovnega načrta"**, ki prikazuje podatke, povezane z delovnim načrtom, iz najnovejše veljavne različice prijavnice in je razdeljen po delovnih paketih:

Partnerji morajo opisati napredek pri relevantnih delovnih paketih, ciljih, investicijah, dejavnostih, dosežkih in učinkih ter navesti, ali so k njim prispevali (tako da označijo okvirček – označen z rdečimi krogi). Partnerski uporabniki lahko naložijo tudi prilogo (označeno z modrimi krogi) k vsakemu elementu, ki se bo ponovno prikazala v razdelku »Priloge poročila«. Če je treba naložiti več datotek k elementu, je priporočljivo naložiti stisnjeno datoteko (npr. zip).

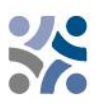

| ldentifikacija poročila                  | Napredek delovnega načr                                                                       | ta Javna naročila                                                    | Seznam izdatkov                                | Prispevki  | Priloge poročila | Izvoz poročila | Finančni pregled | Oddaj |
|------------------------------------------|-----------------------------------------------------------------------------------------------|----------------------------------------------------------------------|------------------------------------------------|------------|------------------|----------------|------------------|-------|
| A.5 Napredek de                          | elovnega načrta                                                                               |                                                                      |                                                |            |                  |                |                  |       |
| Delovni paket 1                          |                                                                                               |                                                                      |                                                |            |                  |                |                  |       |
| Prosimo, opišite sv                      | oj prispevek k dejavnostim, izvede                                                            | nim v tem obdobju poročanja                                          | EN                                             | SL HR      |                  |                |                  |       |
| Vnos besedila                            |                                                                                               |                                                                      |                                                |            |                  |                |                  |       |
|                                          |                                                                                               |                                                                      |                                                |            |                  |                |                  |       |
| Prosimo, navedite,                       | kako ste prispevali k dejavnostim                                                             | projekta v tem obdobju poroč                                         | anja, in izberite dosežke in                   | kazalnike  |                  |                |                  |       |
| Projektnim partner<br>zahtevane v projek | re prispevali.<br>rjem ni treba navesti, koliko (števili<br>tnem poročilu. Možna so pojasnili | a), ki so jih dosegli v tem poroč<br>a projektnih partnerjev na nivo | čevalskem obdobju. Te info<br>oju dejavnostih. | rmacije so |                  |                |                  |       |
|                                          |                                                                                               |                                                                      |                                                |            |                  |                |                  |       |
| Dejavnosti                               |                                                                                               |                                                                      |                                                |            |                  |                |                  |       |
| A 1.17                                   |                                                                                               |                                                                      |                                                |            |                  |                |                  |       |
| Opišite, kako                            | ste prispevali k napredku pri tej de                                                          | ejavnosti                                                            |                                                |            |                  |                |                  |       |
|                                          | ~                                                                                             |                                                                      |                                                |            |                  |                |                  |       |
| Priloga:                                 | <u>*</u> )                                                                                    |                                                                      |                                                |            |                  |                |                  |       |
| D 1.1.17                                 |                                                                                               |                                                                      |                                                |            |                  |                |                  |       |
| Prispevek                                | Priloga:                                                                                      |                                                                      |                                                |            |                  |                |                  |       |
|                                          |                                                                                               |                                                                      |                                                |            |                  |                |                  |       |
| A 1.27                                   |                                                                                               |                                                                      |                                                | ~          |                  |                |                  |       |
| Učinki                                   |                                                                                               |                                                                      |                                                |            |                  |                |                  |       |
|                                          |                                                                                               |                                                                      |                                                |            |                  | EN             | I SL HR          |       |
| 0 1.1                                    | /                                                                                             |                                                                      |                                                |            |                  |                |                  |       |
|                                          |                                                                                               | $\bigcirc$                                                           |                                                |            |                  |                |                  |       |
| L Pris                                   | pevek Priloga:                                                                                | L'                                                                   |                                                |            |                  |                |                  |       |
| 0.1.2                                    | ,                                                                                             |                                                                      |                                                |            |                  |                |                  |       |
| 01.2                                     | /                                                                                             | $\sim$                                                               |                                                |            |                  |                |                  |       |
| 🗆 Pr)s                                   | pevek Priloga:                                                                                | (1)                                                                  |                                                |            |                  |                |                  |       |
| $\sim$                                   |                                                                                               | $\cup$                                                               |                                                |            |                  |                |                  |       |
| 0 1.3                                    | /                                                                                             |                                                                      |                                                |            |                  |                |                  |       |
| $\bigcirc$                               |                                                                                               | $\bigcirc$                                                           |                                                |            |                  |                |                  |       |
|                                          | pevek Priloga:                                                                                | Ŀ                                                                    |                                                |            |                  |                |                  |       |
|                                          |                                                                                               | -                                                                    |                                                |            |                  |                |                  |       |

Naslednji korak je izpolnjevanje razdelka **"Javna naročila".** Informacije je treba zagotoviti za vsa javna naročila (velja samo za projektne partnerje, ki poročajo o izdatkih na podlagi dejanskih stroškov). Podatki iz tega razdelka se prikažejo pri izdatkih povezanih z javnimi naročili v seznamu izdatkov poročila projektnega partnerja. V tem razdelku je gumb "+Dodaj javno naročilo" (rdeči krog), ki odpre javno naročilo za izpolnjevanje podrobnosti. Ko je razdelek izpolnjen, se pojavi v preglednem seznamu s podrobnostmi o že ustvarjenih javnih naročilih.

| Pc<br>vp <sup>.</sup> | pročilo proje<br>1 mrrfeu | ktnega parti              | nerja R.1                |                             |                             |                              |                               |                          |                          |              |         |
|-----------------------|---------------------------|---------------------------|--------------------------|-----------------------------|-----------------------------|------------------------------|-------------------------------|--------------------------|--------------------------|--------------|---------|
| Statu                 | osnutek                   |                           |                          |                             |                             |                              |                               |                          |                          |              |         |
| lo                    | lentifikacija poročila    | Napredek delovnega r      | načrta Javna naro        | ičila Seznam izda           | tkov Prispevki              | Priloge poročila             | lzvoz poročila                | Finančni pregled         | Oddaj                    |              |         |
| ji                    | avna naročila             | vkliučena v ura prodhodno | urtuariona partnoreka n  | pročila, so prikazana tuka  | i Pozor ko izbričato izvra  | naročilo u starom osnutku no | rožila, so istrižo tudi u po  | ih poročilih in odpado p | ovorava s stročkovajm    | i portavkami |         |
|                       | + Dodaj javno naročilo    |                           | о озглатјена распетзка р | oročila, so prikazana tukaj | . Pozor, ko izbrisele javik | narocilo v starem osnatka po | iocila, se izorise tudi v nov | ni porocini ni odpade p  | 00022008 5 50 05KOVIIIII | postavkam.   |         |
|                       | Ustvarjeno v              | Nazadnje<br>spremenjeno   | Javna naročila           | Referenčna št.              | Datum pogodbe               | Vrsta pogodbe                | Znesek pogodbe V              | /aluta                   | Ime dobavitelja          | DDV številka | Izbriši |
|                       | R.1                       | 28. 05. 2024 9:44         | Prevajanje               | 12345                       | 15. 05. 2024                |                              | 8.000,00 E                    | UR                       | Prevajanje d.o.o.        | 45050000     | Î       |
|                       |                           |                           |                          |                             |                             |                              |                               |                          | Elementov na stran: 25   | ▼ 1-1 od 1 < | < >     |

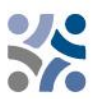

V razdelku s podrobnostmi o javnem naročilu so navedena naslednja polja (glej posnetek zaslona).

| Dodaj javno naročilo<br><sup>Ustvarjeno v</sup><br>R.2                         |                  |                           |
|--------------------------------------------------------------------------------|------------------|---------------------------|
| Tukaj definirano ime pogodbe lahko nato izberete na seznamu izdatkov, da povež | ete postavke izd | latkov s to pogodbo.      |
| * Javna naročila                                                               |                  |                           |
| Referenčna št.                                                                 |                  |                           |
| Datum pogodbe (DD. MM. YYYY)                                                   |                  |                           |
| Vrsta pogodbe                                                                  |                  |                           |
| Znesek pogodbe (brez DDV)                                                      | 0,00             | * Prosimo izberite valuto |
| Ime dobavitelja                                                                |                  |                           |
| * DDV /davčna številka                                                         |                  |                           |
| Komentar                                                                       |                  |                           |
|                                                                                |                  |                           |
| Zavrzi spremembe                                                               |                  |                           |

Upoštevajte, da so polja Javna naročila, DDV in valuta obvezna. Javno naročilo se ponovno uporabi v seznamu izdatkov. Zato je pomembno, da partner navede edinstven naziv, tako da je javno naročilo mogoče zlahka najti v seznamu izdatkov. Vse podrobnosti o javnem naročilu je mogoče urejati le v poročilu projektnega partnerja, v katerem je bilo javno naročilo ustvarjeno, poročilo pa mora biti v statusu osnutek. Po oddaji poročila se polja zaklenejo za urejanje.

Zahteva se, da se pri naročilih v vrednosti enaki ali višji od10.000 EUR brez DDV v razdelku Javna naročila izpolni polje »dejanski lastniki«. V kolikor je relevantno, je potrebno izpolniti tudi polje o podizvajalcih (glejte posnetek zaslona spodaj). Zato sistem Jems omogoča dodajanje teh podatkov v poročilo projektnega partnerja. Če je element dodan, je pred shranjevanjem obvezno izpolniti identifikacijsko številko za DDV/davčno identifikacijsko številko.

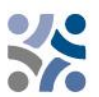

Dejanski lastniki in podizvajalci se lahko dodajo v kateri koli osnutek poročila projektnega partnerja, potem ko je bilo naročilo ustvarjeno. Elementi, dodani v predhodno predloženih poročilih projektnega partnerja so zaklenjeni za urejanje/brisanje.

| Dejanski lastnik(i) dobvitelja/izvajalca |   |
|------------------------------------------|---|
| ③ Brez dejanskih lastnikov               | × |
| + Dodaj dejanskega lastnika              |   |
| Podizvajalci                             |   |
| Brez podizvajalcev                       | × |
| + Dodaj podizvajalca                     |   |

V tem razdelku se lahko naložijo tudi priloge, povezane z javnim naročanjem. Priloge je mogoče naložiti v kateri koli osnutek poročila projektnega partnerja, potem ko je bilo ustvarjeno javno naročilo. Naložene priloge iz že oddanih poročil so zaklenjene za urejanje/brisanje.

| Priloga(e)                |   |
|---------------------------|---|
| (i) Ni naloženih datotek. | × |
| ▲ Naloži datoteko         |   |

Zaupne podatke iz splošne uredbe o varstvu podatkov je mogoče naložiti v razdelku "Priloga(e) GDPR". Uporabnik brez pravic za ogled zaupnih podatkov ne more prenesti datoteke v tem razdelku in prav tako ne more videti imena in opisa datoteke.

| Priloga(e) GDPR                                  |   |
|--------------------------------------------------|---|
| Zaupni podatki so skriti uporabnikom brez pravic |   |
|                                                  |   |
| ( Ni naloženih datotek.                          | × |
| 1 Naloži datoteko                                |   |

Partnerji nadaljujejo delo z razdelkom **"Seznam izdatkov"**, kjer je mogoče navesti nastale stroške. S klikom na gumb "+ dodaj izdatke" (rdeči krog) lahko partner doda posamezen izdatek, enega za drugim. V tem kontekstu se izdatek nanaša na dejanski strošek, ki je račun ali ena mesečna plačilna lista na zaposlenega ali enakovreden dokument.

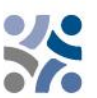

| F<br>V | Poročilo proje<br>P1 MRRFEU<br>atus 🖸 osnutek                                                       | ktnega partnerja                                             | R.1                     |                           |                       |                           |                          |                              |                         |
|--------|----------------------------------------------------------------------------------------------------|--------------------------------------------------------------|-------------------------|---------------------------|-----------------------|---------------------------|--------------------------|------------------------------|-------------------------|
|        | Identifikacija poročila                                                                             | Napredek delovnega načrta                                    | Javna naročila          | Seznam izdatkov           | Prispevki             | Priloge poročila          | Izvoz poročila           | Finančni pregled             | Oddaj                   |
|        | Seznam izdatkov<br>Valute in menjalni tečaji so<br>valuta EUR, se vaši izdatki p<br>+ dodaj izdatke | vzeti iz InforEuro, uradnih mesečnih<br>poročajo samo v EUR. | ı računovodskih tečajev | r Evropske komisije. Mese | čne cene se samodejno | posodabljajo do meseca, l | ko je poročilo partnerja | prvič predloženo v preverjar | ıje. Če je vaša lokalna |

Ko dodate posamezen izdatek, se prikažejo stolpci z možnostmi, ki so na voljo v razdelku.

| Poro<br>VP1 M<br>Status <b>(</b> | ČÍlO  <br>RRFEL<br>) Osnuti | projekt<br>u<br>*                             | tnega p                                               | artnerja F                                     | 2.1                                                   |             |                                               |                                     |                                                        |                                                          |                                                                |                                                  |                                                                               |               |                                |               |                                 |
|----------------------------------|-----------------------------|-----------------------------------------------|-------------------------------------------------------|------------------------------------------------|-------------------------------------------------------|-------------|-----------------------------------------------|-------------------------------------|--------------------------------------------------------|----------------------------------------------------------|----------------------------------------------------------------|--------------------------------------------------|-------------------------------------------------------------------------------|---------------|--------------------------------|---------------|---------------------------------|
| Identif                          | ikacija po                  | oročila                                       | Napredek delov                                        | nega načrta                                    | Javna naročila                                        | Seznam      | izdatkov                                      | Prispevki                           | Priloge poro                                           | čila Izvoz por                                           | očila Finančni pregled                                         | Oddaj                                            |                                                                               |               |                                |               |                                 |
| Som                              | am izd                      | latkov                                        |                                                       |                                                |                                                       |             |                                               |                                     |                                                        |                                                          |                                                                |                                                  |                                                                               |               |                                |               |                                 |
| Valute                           | in menjal                   | lni tečaji so vze<br>Stroškovna               | æti iz InforEuro, u<br>a kategorija                   | radnih mesečnih ra<br>Investicija št.          | lunovodskih tečajev Er<br>Javna naročila              | vropske ko  | omisije. Mesečne<br>Interna<br>referenčna št. | cene se samode<br>Št. računa        | ino posodabljajo do m<br>Datum računa                  | neseca, ko je poročilo<br>Datum plačila                  | partnerja prvič predloženo v preverjan<br>Opis 🜒               | je. Če je vaša lokalna valuta EUR,<br>Komentar 🜒 | se vali izdatki poročajo samo v EUR.<br>Skupna vrednost<br>računa             | DDV           | Prijavljeni znesek             | Valuta        | 9. HR                           |
| Valute<br>ID<br>R1.1             | in menjal                   | lni tečaji so vze<br>Stroškovna<br>Stroški zu | æti iz InforEuro, u<br>a kategorija<br>unanjih str *  | nednih mesečnih ra<br>Investicija št.          | lunovodskih tečajev E<br>Javna naročila<br>Prevajanje | ivropske ko | interna<br>referenčna št.<br>12345            | cene se samode<br>Št. računa<br>505 | ino posodebljajo do m<br>Datum računa<br>15. 5. 2024 🖹 | neseca, ko je poročilo<br>Datum plačila<br>17. 5. 2024 💽 | partnerja prvič predloženo v preverjan<br>Opis 🕲<br>prevajanje | je. Ce je vaša lokalna valuta EUR<br>Komentar 🜒  | se vali izdatki poročajo samo v EUR.<br>Skupna vrednost<br>ročuna<br>5.000,00 | DDV<br>400,00 | Prijavljeni znesek             | Valuta        | SL <sup>O</sup> HR <sup>O</sup> |
| Valute<br>ID<br>R1.1             | in menjal                   | lni tečaji so vze<br>Stroškovna<br>Stroški zu | eeti iz InforEuro, u<br>a kategorija<br>unanjih str * | radnih mesečnih ra<br>Investicija št.<br>N/R 🔻 | bunovodskih tečajev E<br>Javna naročila<br>Prevalanje | ivropske ko | Interna<br>referenčna št.<br>12345            | cene se samode<br>Št. računa<br>505 | ino posodabljajo do m<br>Datum računa<br>15. 5. 2024 🖹 | neseca, ko je poročilo<br>Datum plačila<br>17. 5. 2024 🗈 | partnerja prvič predloženo v preverjar<br>Opis D<br>prevajanje | je. Ce je vaša lokalna valuta EUR.<br>Komentar 🜑 | se vali izdatki poročajo samo v EUR.<br>Skupna vrednost<br>ročuna<br>S.000,00 | DDV<br>400,00 | Prijavljeni znesek<br>5.000,00 | Valuta<br>EUR | SL HR                           |

> Opis vnosnih polj v razdelku Seznam izdatkov:

**ID**: Ta identifikacijska številka je vedno v obliki *R[poročilo številka].X.* ID je dinamičen v stanju osnutka (pri ustvarjenih poročilih je neprekinjeno zaporedno oštevilčenje, tudi če je poročilo izbrisano), vendar bo ob predložitvi poročila zamrznjen. Številka se bo pozneje uporabila za opredelitev stroškovnih postavk iz drugega (prejšnjega) poročila (prek parkiranih izdatkov).

**Oznaka GDPR:** Partnerski uporabnik s pravicami do zaupnih podatkov (dodanih pri pravicah v projektu) lahko označi posamezne izdatke, kjer so občutljivi podatki v skladu z GDPR. V tem primeru uporabniki brez pravic do zaupnih podatkov ne bodo mogli videti opisa, komentarja in priloge.

**Pred tem parkirano od:** To polje prikazuje kontrolorja ali SS/OU – odvisno od ravni preverjanja, s strani katere je bil element nazadnje parkiran, in sicer preverjanje poročila projektnega partnerja ali preverjanje projektnega poročila. Izdatek ima tako oznako povsod v sistemu. Oznaka se lahko spremeni le, če je izdatek parkiran, ponovno vključen in ponovno parkiran, v tem primeru pa se oznaka spremeni v novih poročilih.

**Stroškovna kategorija:** To polje povezuje izdatek s stroškovno kategorijo. Stroškovne kategorije, ki so na voljo v stroškovnem načrtu prijavnice, lahko izberete tukaj.

**Investicija št.:** To polje povezuje izdatke z investicijami v prijavnici, če ima projekt investicije. Če projekt nima investicij, je to polje skrito v poročilu.

**Javna naročila:** To polje se uporablja za povezavo izdatkov z javnimi naročili (za več informacij glej javna naročila). Vsi nazivi pogodb, ki jih je partner ustvaril v razdelku o javnih naročilih, so prikazani tukaj.

Interna referenčna št. & št. računa: Ta vhodna polja se lahko uporabijo za opredelitev izdatkov.

Datum računa in datum plačila: Partner vpiše datum izdaje in plačila računa.

**Opis in komentar:** Tukaj lahko partner poda dodatno utemeljitev izdatkov.

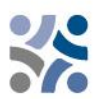

Za **stroške osebja morajo partnerji v** polju "**Opis**" navesti ime zaposlenega in mesec plače. V polju "**Opomba**" morajo partnerji posredovati informacijo o fiksnem odstotku in opis dejavnosti, ki jih je zaposleni opravil.

Za vse druge stroškovne kategorije (stroški zunanjih strokovnjakov in storitve, stroški opreme in stroški za infrastrukturo in gradnje) morajo partnerji opisati navezavo na projektne aktivnosti za storitev/opremo/naložbo v polju "**Opis**". V polju "**Opomba**" morajo partnerji posredovati osnovne informacije o izvajalcu.

Skupna vrednost računa in DDV: Tukaj lahko partner doda vrednost računa in vrednost DDV.

**Prijavljeni znesek:** Prijavljeni znesek temelji na skupni vrednosti računa z DDV. To je vrednost, ki jo partner zahteva kot podlago za povračilo, tj. ta znesek bo kontrolor preveril za upravičenost.

**Priloge:** Pri vnosu posameznega izdatka ni mogoče dodati prilog. Ko je izdatek prvič shranjen, se lahko k vsakemu izdatku naloži ena datoteka, ki se prikaže v obliki sloga čipa (glej spodaj):

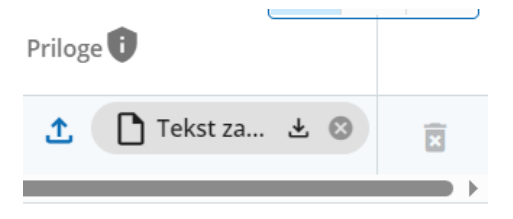

Ko je priloga naložena, se lahko s tem povezan izdatek izbriše le, če je zadevna priloga pred tem izbrisana. Če mora uporabnik naložiti več datotek na pri posameznem izdatku, je priporočljivo naložiti zip datoteko.

#### Parkirani izdatki

Če je kontrolor/uporabnik programa parkiral nekatere izdatke pri kontroli/preverjanju poročila projektnega partnerja, se ti prikažejo v razdelku parkiranih izdatkih na seznamu izdatkov naslednjega poročila projektnega partnerja. Partnerski uporabnik se lahko odloči za ponovno vključitev tega izdatka s klikom gumba za ponovno vključitev ali pa ga izbriše.

Ko bo izdatek ponovno vključen, bo vključen na seznam izdatkov. Vnos izdatka lahko partner spreminja, razen sledečih zadev:

- Identifikacijska številka izdatka se zamrzne in je zato prepoznavna (prva številka označuje, iz katerega poročila postavka prvotno izhaja, druga pa številko postavke).
- Predhodno parkiran izdatek samodejno prikazuje stopnjo preverjanja, v kateri je bil izdatek (nazadnje) parkiran.
- Ponovno vključenih izdatkov dejanskih stroškov ni mogoče spremeniti v stroške na enoto/pavšalni znesek

V nadaljevanju morajo projektni partnerji izpolniti razdelek **"Prispevki".** To je razdelek, v katerem morajo partnerji posredovati informacije o prispevkih partnerjev (zneski so izračunani v razdelku "Finančni pregled" znotraj "Prispevka partnerjev"). To je kumulativni razdelek, ki beleži zneske na poročilo in jih doda v naslednja poročila. Partnerji morajo izpolniti prazna polja v stolpcu "Trenutno poročilo" (označeno z rdečim krogom).

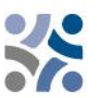

| ročilo projek<br>MRRFEU                                  | tnega partnerja                                                        | R.1                                                                             |                                                                               |                          |                                  |       |
|----------------------------------------------------------|------------------------------------------------------------------------|---------------------------------------------------------------------------------|-------------------------------------------------------------------------------|--------------------------|----------------------------------|-------|
| C Osnutek                                                |                                                                        |                                                                                 |                                                                               |                          |                                  |       |
| entifikacija poročila                                    | Napredek delovnega načrta                                              | Javna naročila Seznam i                                                         | zdatkov Prispevki                                                             | Priloge poročila Izvo    | z poročila Finančni pregled      | Oddaj |
| oremljanje prispevk                                      | ka partnerja, ki ga je pre                                             | jel partner (v Evrih)                                                           |                                                                               |                          |                                  |       |
| em razdelku se od partners<br>rtnerskim organizacijam sv | skih organizacij pričakuje, da nave<br>etujemo, da se pomaknejo do fin | edejo prispevke partnerjev, kakršni so<br>ančnega pregleda da vidite razčlenite | v resnici (zneski, ki jih prejme partne<br>v skupnega sporočenega zneska po v | er).<br>riru prispevka.  |                                  |       |
| Ime organizacije /<br>Vir prispevka                      | Pravni status                                                          | Znesek v prijavni                                                               | ci Poročano v predhodnem<br>poročilu                                          | Trenutno poročilo (Evro) | Skupno poročano do sedaj Priloge |       |
| MRRFEU                                                   | Javno                                                                  | 79.800,0                                                                        | 0 0,00                                                                        | 0,00                     | 0,00 1                           |       |
| +                                                        |                                                                        |                                                                                 |                                                                               |                          |                                  |       |
| Vmesna vsota za skupne ja<br>prispevke                   | vne                                                                    | 79.800,0                                                                        | 0 0,00                                                                        | 0,00                     | 0,00                             |       |
| Vmesna vsota za avtomatsi<br>javni prispevek             | ki                                                                     | 0,0                                                                             | 0,00                                                                          | 0,00                     | 0,00                             |       |
| · · · · · · · · · · · · · · · · · · ·                    |                                                                        | 0.0                                                                             | 0.00                                                                          | 0,00                     | 0,00                             |       |
| prispevek                                                |                                                                        | 0,0                                                                             | ,                                                                             |                          |                                  |       |

Naslednji razdelek je **"Priloge poročila"**. V tem razdelku je pregled vseh datotek, ki so naložene v poročilu projektnega partnerja.

| Poročilo projektnega par<br>VP1 MRRFEU<br>status 🜔 osnutek | tnerja R.1              |                 |             |                  |                           |                          |            |        |    |
|------------------------------------------------------------|-------------------------|-----------------|-------------|------------------|---------------------------|--------------------------|------------|--------|----|
| Identifikacija poročila Napredek delovneg                  | a načrta Javna naročila | Seznam izdatkov | Prispevki   | Priloge poročila | Izvoz poročila Finančni p | oregled Oddaj            |            |        |    |
| Priloge poročila                                           |                         |                 |             |                  |                           |                          |            |        |    |
| Zaupni podatki so skriti uporabnikom brez                  | : pravic                |                 |             |                  |                           |                          |            |        |    |
| <ul> <li>Poročilo partnerja R.1</li> </ul>                 | Ime datoteke            | Lokacija        | Dat         | tum nalaganja 🕹  | Uporabnik                 | Velikost<br>datote Opis  |            | Dejanj | ja |
| Napredek delovnega načrta                                  | Invoice_1234.docx       | Izdatki         | 28.<br>10:3 | 05. 2024         | mirela.guzej@gov.si       | 11.7 kB                  | 1          | ة 生    | Ĩ  |
| Seznam izdatkov<br>Javna naročila ①<br>Prispevki           | Naloži datoteko         |                 |             |                  |                           | Elementov na stran: 25 👻 | 1 - 1 od 1 | <      | >  |

Drevesna struktura predstavlja mesta v tem poročilu, kjer je mogoče naložiti datoteke. Vse naložene datoteke iz vseh razdelkov so prikazane na tem seznamu. Partnerske organizacije imajo tukaj možnost, da naložijo dodatne datoteke, povezane s poročilom projektnega partnerja kot je splošna dokumentacija (npr. interni pravilniki, računovodske evidence, statuti in podobno) s klikom na gumb Naloži datoteko – rdeči krog Ker ni vedno mogoče dodati opisov datotek v prejšnjih razdelkih (zaradi nalaganja v slogu čipa), lahko uporabniki s pravico do urejanja dodajo opise vsem datotekam v tem razdelku (s klikom na ikono svinčnika). Datoteke, naložene v tem razdelku, lahko tukaj izbrišete, druge datoteke pa lahko izbrišete samo v razdelku, kjer so bile naložene.

#### Projektni partnerji lahko izvozijo svoja poročila v razdelku "**Izvoz poročila**".

| Poročilo proje<br>VP1 MRRFEU<br>status 🗘 Osnutek                                                                | ektnega partnerja         | R.1            |                 |           |                  |                |                  |       |
|----------------------------------------------------------------------------------------------------|---------------------------|----------------|-----------------|-----------|------------------|----------------|------------------|-------|
| Identifikacija poročila                                                                                         | Napredek delovnega načrta | Javna naročila | Seznam izdatkov | Prispevki | Priloge poročila | Izvoz poročila | Finančni pregled | Oddaj |
| Izvozi poročila<br>* Izvazvičnika<br>Partner Report (Example<br>jesk izvosa<br>English<br>jesk vnosa<br>English | e) export                 |                |                 |           |                  | Û              |                  |       |

Projektni partnerji morajo med spustnimi meniji (označenimi z modrimi krogi) izbrati vtičnik, jezik izvoza in jezik vnosa.

V razdelku **"Finančni pregled"** so na voljo 3 ali 4 različne preglednice finančnega pregleda (vse se samodejno izpolnijo).

#### Prva razpredelnica je "Izdatki partnerja – povzetek (v EUR)":

| lzdatki partnerja - povzetek (       | (v evrih)                         |                               |                                    |                         |           |                                 |                    |                   |
|--------------------------------------|-----------------------------------|-------------------------------|------------------------------------|-------------------------|-----------|---------------------------------|--------------------|-------------------|
|                                      | Skupni<br>odobreni stroškovni nač | Prej poročano 🛈               | Trenutno poročilo Sk               | kupno poročano do sedaj | % celotne | Preostali stroškovni ڼ<br>načrt | Predhodno potrjeno | Predhodno plačano |
| ESRR                                 | 319.200,00                        | 0,00<br>parkirano 0,00        | 4.000,00<br>ponovno vključeno 0,00 | 4.000,00                | 1,25 %    | 315.200,00                      | 0,00               | 0,00              |
| Prispevek partnerja                  | 79.800,00                         | 0,00<br>parkirano 0,00        | 1.000,00<br>ponovno vključeno 0,00 | 1.000,00                | 1,25 %    | 78.800,00                       | 0,00               | N/R               |
| I→ od tega javni prispevek           | 79.800,00                         | 0,00<br>parkirano 0,00        | 1.000,00<br>ponovno vključeno 0,00 | 1.000,00                | 1,25 %    | 78.800,00                       | 0,00               | N/R               |
| od tega samodejni javni<br>prispevek | 0,00                              | 0,00<br>parkirano 0,00        | 0,00<br>ponovno vključeno 0,00     | 0,00                    |           | 0,00                            | 0,00               | N/R               |
| └→ od tega zasebni prispevek         | 0,00                              | 0,00<br>parkirano 0,00        | 0,00<br>ponovno vključeno 0,00     | 0,00                    |           | 0,00                            | 0,00               | N/R               |
| Skupaj                               | 399.000,00                        | <b>0,00</b><br>parkirano 0,00 | 5.000,00<br>ponovno vključeno 0,00 | 5.000,00                | 1,25 %    | 394.000,00                      | 0,00               | 0,00              |

#### Druga tabela je "Izdatki partnerja – razčlenitev po stroškovnih kategorijah (v EUR)":

| lzdatki partnerja - razčlei                   | nitev po stroškovn | i kategoriji (v evrih)            |                        |                                    |                          |           |                            |                      |
|-----------------------------------------------|--------------------|-----------------------------------|------------------------|------------------------------------|--------------------------|-----------|----------------------------|----------------------|
| Stroškovna kategorija                         | Pavšalna stopnja   | Skupni<br>odobreni stroškovni nač | Prej poročano 🛈        | Trenutno poročilo                  | Skupno poročano do sedaj | % celotne | Preostali stroškovni načrt | Predhodno potrjeno 🛈 |
| Stroški osebja                                |                    | 195.000,00                        | 0,00<br>parkirano 0,00 | 0,00<br>ponovno vključeno 0,00     | 0,00                     | 0,00 %    | 195.000,00                 | 0,00                 |
| Pisarniški in administrativni<br>stroški      | 15 %               | 29.250,00                         | 0,00<br>parkirano 0,00 | 0,00<br>ponovno vključeno 0,00     | 0,00                     | 0,00 %    | 29.250,00                  | 0,00                 |
| Potni in namestitveni stroški                 | 5 %                | 9.750,00                          | 0,00<br>parkirano 0,00 | 0,00<br>ponovno vključeno 0,00     | 0,00                     | 0,00 %    | 9.750,00                   | 0,00                 |
| Stroški zunanjih<br>strokovnjakov in storitev |                    | 9.000,00                          | 0,00<br>parkirano 0,00 | 5.000,00<br>ponovno vključeno 0,00 | 5.000,00                 | 55,56 %   | 4.000,00                   | 0,00                 |
| Stroški opreme                                |                    | 50.000,00                         | 0,00<br>parkirano 0,00 | 0,00<br>ponovno vključeno 0,00     | 0,00                     | 0,00 %    | 50.000,00                  | 0,00                 |
| Stroški za infrastrukturo in<br>gradnje       |                    | 100.000,00                        | 0,00<br>parkirano 0,00 | 0,00<br>ponovno vključeno 0,00     | 0,00                     | 0,00 %    | 100.000,00                 | 0,00                 |
| Ostali stroški                                |                    | 0,00                              | 0,00<br>parkirano 0,00 | 0,00<br>ponovno vključeno 0,00     | 0,00                     |           | 0,00                       | 0,00                 |
| Pavšalni znesek                               |                    | 6.000,00                          | 0,00<br>parkirano 0,00 | 0,00<br>ponovno vključeno 0,00     | 0,00                     | 0,00 %    | 6.000,00                   | 0,00                 |
| Skupaj                                        |                    | 399.000,00                        | 0,00<br>parkirano 0,00 | 5.000,00<br>ponovno vključeno 0,00 | 5.000,00                 | 1,25 %    | 394.000,00                 | 0,00                 |

## **Tretja tabela je "Izdatki partnerja – razčlenitev po pavšalnem znesku (v EUR)** in je relevantna samo za projekte s pavšalnim zneskom za pripravljalne stroške:

lzdatki partnerja - razčlenitev po pavšalnem znesku (v evrih)

| Pavšalni znesek                 | Skupni<br>odobreni stroškovni nač | Prej poročano          | Trenutno poročilo              | Skupno poročano do sedaj | % celotne | Preostali stroškovni načrt | Predhodno potrjeno 🛈 | EN SL HR<br>Predhodno plačan FTLS |
|---------------------------------|-----------------------------------|------------------------|--------------------------------|--------------------------|-----------|----------------------------|----------------------|-----------------------------------|
| Preparation Costs -<br>Priprava | 6.000,00                          | 0,00<br>parkirano 0,00 | 0,00<br>ponovno vidjučeno 0,00 | 0,00                     | 0,00 %    | 6.000,00                   | 0,00                 | 0,00                              |
| Skupaj                          | 6.000,00                          | 0,00<br>parkirano 0,00 | 0,00<br>ponovno vidjučeno 0,00 | 0,00                     | 0,00 %    | 6.000,00                   | 0,00                 | 0,00                              |

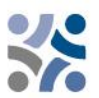

Četrta tabela je "Izdatki partnerja – razčlenitev po investicijah (v EUR)" in je relevantna samo za projekte z investicijami:

| lzdatki partnerja - razčlenitev po investicijah (v evrih) |                                 |                          |                                |                          |           |                            |                    |  |  |  |  |
|-----------------------------------------------------------|---------------------------------|--------------------------|--------------------------------|--------------------------|-----------|----------------------------|--------------------|--|--|--|--|
| Št. investicije                                           | Skupni 🕞<br>odobreni stroškovni | Prej poročano            | Trenutno poročilo              | Skupno poročano do sedaj | % celotne | Preostali stroškovni načrt | Predhodno potrjeno |  |  |  |  |
| I1.1 Test                                                 | 0,00                            | 511,00<br>parkirano 0,00 | 0,00<br>ponovno vključeno 0,00 | 511,00                   | 0,00      | -511,00                    | 511,00             |  |  |  |  |
| Skupaj                                                    | 0,00                            | 511,00<br>parkirano 0,00 | 0,00<br>ponovno vključeno 0,00 | 511,00                   | 0,00 %    | -511,00                    | 511,00             |  |  |  |  |

Zadnji korak v postopku poročanja je oddaj poročila projektnega partnerja. Partnerji morajo klikniti zavihek **"Oddaj"** (označen z rdečim krogom) in prikazal se bo naslednji zaslon:

| Poročilo proje<br>VP1 MRRFEU                                                                  | ktnega partnerja                                                                                                  | R.1                                                                   |                                           |                         |                              |                       |                                |         |
|-----------------------------------------------------------------------------------------------|----------------------------------------------------------------------------------------------------|-----------------------------------------------------------------------|-------------------------------------------|-------------------------|------------------------------|-----------------------|--------------------------------|---------|
| Status 🗘 Osnutek                                                                              |                                                                                                    |                                                                       |                                           |                         |                              |                       |                                |         |
| Identifikacija poročila                                                                       | Napredek delovnega načrta                                                                                         | Javna naročila                                                        | Seznam izdatkov                           | Prispevki               | Priloge poročila             | Izvoz poročila        | Finančni pregled               | Oddaj   |
| Oddaj<br>Uradno boste oddali svoje<br>Poskrbite, da boste partner<br>(j) Prepričajte se tudi, | partnersko poročilo : VP1 MRRFEU -<br>rsko poročilo oddali pravočasno, kot<br>da je razdelek o pogodbi posodoblje | Poročilo projektnega p<br>je dogovorjeno z vodil<br>m, preden oddate. | artnerja R.1<br>nim partnerjem. Upoštevaj | te, da bo po oddaji vaš | ie poročilo na voljo kontrol | orju in spremembe par | rtnerskega poročila niso več r | nogoče. |
| Zaženi preverjanje pred                                                                       | oddajo → > Oddaj partne                                                                                           | ersko poročilo                                                        |                                           |                         |                              |                       |                                |         |
| 分                                                                                             | <b>U</b>                                                                                                    | •                                                                     |                                           |                         |                              |                       |                                |         |

Najprej mora uporabnik klikniti gumb **"Zaženi preverjanje pred oddajo"** (modra puščica). Če je kontrola uspešna, bo na voljo gumb **"Oddaj partnersko poročilo"** (zelena puščica) in uporabnik mora klikniti ta gumb. Prikazal se bo naslednji zaslon:

| Oddaj                            | partners            | sko poročilo           |
|----------------------------------|---------------------|------------------------|
| Ste prepričani,<br>razveljaviti. | da želite oddati? T | Fe operacije ni mogoče |
| Prekliči                         | Potrdi              |                        |

Če želite oddati poročilo projektnega partnerja, mora projektni partner klikniti na "Potrdi".

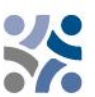

### 2.2 PROJEKTNA POROČILA V JEMSU

Projektna poročila je treba predložiti dvojezično (v slovenskem in hrvaškem jeziku). Ko so predložena vsa poročila projektnih partnerjev, lahko vodilni partner (uporabnik mora imeti dodeljene pravice za vodjo projekta) začne s pripravo projektnega poročila. Uporabnik lahko začne s projektnim poročilom s klikom na "Projektna poročila" (rdeča puščica na sledečem zaslonu):

| <ul> <li>Pregled projekta</li> </ul>                    |   | 🕈 Nadzorna plošča / Prijavnice / SiHR00708 – Reporting / Projektna poročila                                                                                                    |   |
|---------------------------------------------------------|---|----------------------------------------------------------------------------------------------------|---|
| Poročanje                                               | ^ | Poročanje                                                                                                    |   |
| Korekcije                                               |   | Projektna poročila                                                                                                    |   |
| Projektna poročila                                      | ^ |                                                                                                    |   |
| Projektna poročila                                      |   | Projektna poročila                                                                                                    |   |
| Poročila projektnih partnerjev                          | ~ | Ko vaš program uporablja ponovno odpiranje, upoštevajte, da ustvarjanje novega poročila vpliva na ponovno odpiranje<br>preišnjega poročila o projektu.                                   |   |
| Sklepanje pogodb                                        | ~ | Pri odpiranju zadnjega poročila je mogoče s ponovnim odpiranjem pregledati karkoli .<br>Če obstaja novejše poročilo, podatkov, ki vplivajo na kumulativne podatke, ni mogoče spremeniti. |   |
| Prijavnica                                              | ~ | + Dodaj projektno poročilo                                                                                                    |   |
| <ul> <li>Izvozi za prijavnico (in<br/>drugo)</li> </ul> |   |                                                                                                    |   |
| urugo)                                                  |   | NI poročil                                                                                                    | × |
| la Pravice v projektu                                   |   |                                                                                                    |   |
|                                                         |   |                                                                                                    |   |

#### Po kliku na "+ Dodaj projektno poročilo" se prikaže sledeči zaslon:

| dentinkacija projektnega pol                                 | rocila      |                                                               | Zaldu žao navožilo |
|--------------------------------------------------------------|-------------|---------------------------------------------------------------|--------------------|
| Začetni datum obdobja poročanja (DD. MM. YYYY)<br>1. 5. 2024 | Ē           | Končni datum obdobja poročanja (DD. MM. YYYY)<br>31. 10. 2024 | Da Ne              |
|                                                              |             |                                                               |                    |
| * Povezava do urnika poročanja (pogodba)                     |             | Vrsta projektnega po                                          |                    |
|                                                              |             | Vsebina Finance                                               | E W Oboje          |
| Obdobie poročania                                            |             | Datum noročanja (DD_MM_YYYY)                                  |                    |
| Obdobje 1, mesec 1 - 6, 01. 05. 2024 - 3                     | 1. 10. 2024 | 31. 3. 2025                                                   |                    |
|                                                              |             |                                                               |                    |

Uporabnik mora izpolniti naslednja polja "Začetni datum obdobja poročanja", "Končni datum obdobja poročanja" in v spustnem meniju "Povezava do urnika poročanja (pogodba)" in izbrati obdobje poročanja. Vsi drugi podatki se vnesejo samodejno. Na koncu mora uporabnik klikniti gumb "Ustvari" (rdeča puščica).

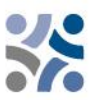

Vodilni partner nadaljuje z razdelkom Identifikacija projektnega poročila:

| Projektno poročilo PR.1                                                                |                                                                                                    |
|----------------------------------------------------------------------------------------|----------------------------------------------------------------------------------------------------|
| Status 🜔 Osnutek                                                                       |                                                                                                    |
| < Identifikacija projektnega poroč Napredek delovnega načr                             | ta Rezultati projekta & Horizontaln Seznam partnerskih certifikatov Priloge projektnega poročila Finančni pregled Izvozi poročil 刘                                |
| Identifikacija projektnega poročila                                                    |                                                                                                    |
| ID projekta in akronim SIHR00708                                                       | - Reporting                                                                                                    |
| Povezana različica prijavnice 1.0                                                      |                                                                                                    |
| Related call 2 - Javni raz                                                             | pis za predložitev vlog za standardne projekte za prednostno nalogo 2 / Otvoreni poziv za dostavu projektnih prijava za standardne projekte u okviru prioriteta 2 |
| Status projektnega poročila 🜔 Osnut                                                    | $(ek) \rightarrow (> Oddano) \rightarrow (Z = Preverjanje poteka) \rightarrow (O = Preverjeno)$                                                                   |
| Naziv organizacije v izvirnem jeziku Ministarstvo                                      | o regionalnog razvoja i fondova EU                                                                                                    |
| Naziv organizacije v angleščini /                                                      |                                                                                                    |
| Zenerri datum oddosje poročanje (DD. MM. YVYV)<br>1. 5. 2024 II. 10. 2024              | Canja (pD. MM. YYYY)                                                                                                    |
| * Sovezne do umila ponocorja (sogotoa)<br>1, obdobje 1 mesec 1-6                       | Vrsta projektnega poročila<br><u>U</u> vsebina <b>Prinanca Profesor</b>                                                                                           |
| Dedozje poročenja<br>Obdobje 1, mesec 1 - 6, 01. 05. 2024 - 31. 10. 2024<br>31. 3. 202 | καιφι (00. Μ.Μ. ΥΥΥΥ)<br>25                                                                                                    |

Izpolniti je treba polja "Poudarki glavnih dosežkov", "Težave in odstopanja partnerjev" in "Ciljne skupine", medtem ko se samodejno izpolnita "Pregled kazalnikov učinka projekta in pregled projektnih rezultatov" ter "Profil porabe partnerjev (v eurih)".

| Poudarki glavnih dosežkov<br>Prosimo, opisite dosedanji napredek projekta, vključno z doseženimi specifičnimi cilji in doseženim<br>učinka, tako da poudarite tudi dodano vrednost sodelovanja. Povzetek mora poudariti glavne dos | ni glavnimi kazalniki<br>ežke, biti zanimiv in |
|----------------------------------------------------------------------------------------------------|------------------------------------------------|
| razumljiv za nestrokovnjake.                                                                                                    | EN SL HR                                       |

Pregled kazalnikov učinka projekta in pregled projektnih rezultatov

Kazalnik rezultata programa RCR79 4.6: Skupne strategije in akcijski načrti, ki jih uporabljajo organizacije

| Kazalnik rezultata programa:<br>RCR79 4.6: Skupne strategije in akcijski načrti, ki jih<br>uporabljajo organizacije | <b>Merska enota</b><br>Skupna strategija/akcijski<br>načrt | Izhodiščna<br>vrednost<br>0,00 | Ciljna vrednost<br>1,00 | Predhodno poročano<br>0,00 | Trenutno poročilo<br>0,00 | EN SL HR<br>Skupno poročano do<br>sedaj<br>0,00 |
|----------------------------------------------------------------------------------------------------|------------------------------------------------------------|--------------------------------|-------------------------|----------------------------|---------------------------|-------------------------------------------------|
| Kazalnik učinka programa:<br>Output RCO83 4.6: Skupno oblikovane strategije i                                       | Strategija/akcijski načrt                                  |                                | 1,00                    | 0,00                       | 0,00                      | 0,00                                            |
| Kazalnik učinka 1.1: Skupno oblikovane strategije in<br>akcijski načrti                                             | Strategija/akcijski načrt                                  |                                | 1,00                    | 0,00                       | 0,00                      | 0,00                                            |

Težave in odstopanja partnerjev ijite vse težave in odstopanja, vključno z zamudami od delovnega načrta, predstavljenega v Če je primerno, opišite in ute prijavnici, in najdene rešitve.

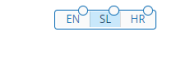

Če je primerno, prosimo za morebitna odstopanja v porabi v primerjavi z zneski, navedenimi v prijav 

Profil porabe partnerjev (v evrih) Izračunani zneski v pregledni tabeli spodaj so certificirani zneski, ki izhajajo iz certifikatov partnerjev, vključenih v to projektno poročilo. Napovedani znesek je vnosno polje iz partnerskega poročila.

| Številka<br>partnerja | Okrajšava organizacije | Država            | Skupni upravičeni<br>stroškovni načrt | Predhodno<br>poročano | Trenutno poročilo | Skupno poročano<br>do sedaj | % celotnega<br>upravičenega<br>stroškovnega<br>načrta | Preostali del<br>stroškovnega<br>načrta | Ciljno obdobje | Kumulativni cilj | Kumulativ<br>skupno por<br>do |
|-----------------------|------------------------|-------------------|---------------------------------------|-----------------------|-------------------|-----------------------------|-------------------------------------------------------|-----------------------------------------|----------------|------------------|-------------------------------|
| VP1                   | MRRFEU                 | Hrvatska<br>(HR)  | 399.000,00                            | 0,00                  | 0,00              | 0,00                        | 0,00 %                                                | 399.000,00                              | 0,00           | 0,00             |                               |
| PP2                   | MKRR                   | Slovenija<br>(Sl) | 301.320,00                            | 0,00                  | 49.600,00         | 49.600,00                   | 16,46 %                                               | 251.720,00                              | 0,00           | 0,00             |                               |
| PP3                   | NC                     | Hrvatska<br>(HR)  | 336.000,00                            | 0,00                  | 0,00              | 0,00                        | 0,00 %                                                | 336.000,00                              | 0,00           | 0,00             |                               |
| Skupaj                |                        |                   | 1.036.320,00                          | 0,00                  | 49.600,00         | 49.600,00                   | 4,79 %                                                | 986.720,00                              | 0,00           | 0,00             |                               |
| 4                     |                        |                   |                                       |                       |                   |                             |                                                       |                                         |                |                  | h.                            |

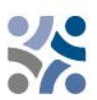

#### Ciljne skupine

V spodnji tabeli boste videli seznam ciljnih skupin, ki ste jih navedli v prijavnici. Za vsako ciljno skupino pojasnite, na kakšen način in v kakšnem obsegu je bila vključena v vaš projekt v tem poročevalnem obdobju.

| Ciljna skupina                               | Opis vključenosti ciljne skupine |
|----------------------------------------------|----------------------------------|
| Lokalni javni organ                          | Vnos besedila                    |
| Regionalni javni organ                       | Vnos besedila                    |
| Sektorska agencija                           | Vnos besedila                    |
| Ponudnik infrastrukture in (javnih) storitev | Vnos besedila                    |

Naslednji korak je opis **"Napredek delovnega načrta",** kjer mora vodilni partner navesti status delovnega paketa, specifični cilj projekta in komunikacijski cilj (rdeči krogi) ter nekaj pojasnil o njih. Vodilni partner mora zagotoviti informacije o tem, kako so partnerji sodelovali (polje "Napredek").

| eljeno v prijavnici? Stanje mora biti |        |
|---------------------------------------|--------|
| eljeno v prijavnici? Stanje mora biti |        |
| eljeno v prijavnici? Stanje mora biti |        |
|                                       |        |
|                                       |        |
| Status 💽                              | >      |
|                                       |        |
|                                       |        |
|                                       |        |
| _                                     |        |
| Status 🖸                              | >      |
|                                       |        |
|                                       |        |
|                                       |        |
|                                       | Status |

#### Uporabnik nadaljuje z **opisom investicije** (če je relevantno) in

| Investicije<br>Prosimo, navedite napredek pri vsaki in | nvesticiji.                                          |        |       |
|--------------------------------------------------------|------------------------------------------------------|--------|-------|
| l 1.1 Investicija                                      |                                                      |        | ^     |
| Obdobje dokončanja<br>Obdobje 3, mesec 13 - 18         | Lokacija investicije (Nuts 3)<br>Grad Zagreb (HR050) | Status | •     |
|                                                        |                                                      | EN     | SL HR |
| Prosimo, opišite napredek investi                      | cije v tem obdobju poročanja                         |        |       |

z opisom dejavnosti in dosežkov.

| Naslov dejavnosti<br>Dejavnost 1              |                                           |                              |
|-----------------------------------------------|-------------------------------------------|------------------------------|
| Začetno obdobje<br>Obdobje 1, mesec 1 - 6     | Koncho obdobje<br>Obdobje 2, mesec 7 - 12 | Status                       |
| Opišite, kako ste prispevali k na             | predku pri tej dejavnosti                 |                              |
| D 1.1.1 Dosežek                               |                                           |                              |
| Dosezek                                       |                                           |                              |
|                                               | Doseženo v tem obdobju poročanja<br>0,00  | Kumulativna vrednost<br>0,00 |
| Obdobje dokončanja<br>Obdobje 2, mesec 7 - 12 |                                           |                              |

Tukaj mora uporabnik izbrati status dejavnosti (rdeči krog), navesti opis dejavnosti in dosežkov ter doseženo vrednost dosežkov (rdeča puščica). V tem razdelku lahko uporabnik naloži tudi priloge z dokazili (modri krogi). Uporabnik opiše napredek pri doseganju načrtovanih dosežkov tako, da vpiše, koliko je bilo doseženega v tekočem obdobju poročanja. Vrednosti dosežkov so kumulativne, kar pomeni, da se v primeru, ko je poročilo že predloženo in je ustvarjeno drugo poročilo, kumulativnim vrednostim prištejejo vrednosti iz prejšnjega poročila. Kumulativna dosežena vrednost se izračuna kot vsota vseh vrednosti, o katerih se poroča v vseh poročilih o projektu s statusom "oddano".

Zadnji del vsakega delovnega paketa je opis doseženih učinkov projekta.

| Naslov kazalnika učinka<br>Skupno oblikovane strat  | egije in akcijski načrti        |                                           |                       |
|-----------------------------------------------------|---------------------------------|-------------------------------------------|-----------------------|
| Kazalnik učinka programa<br>RCO83 4.6: Skupno oblik | ovane strategije in akcijski na | Merska enota<br>Strategija/akcijski načrt |                       |
| Obdobje dokončanja<br>Obdobje 4, mesec 19 - 2       | 4                               |                                           |                       |
| Ciljna vrednost                                     | 1,00 Doseženo v tem obdol       | oju poročanja Kumu<br>0,00                | lativna vrednost<br>C |
|                                                     |                                 |                                           | EN SL H               |

Uporabnik posreduje informacije o doseženi vrednosti (rdeči krog) kazalnika učinka projekta in opiše napredek v zadevnem obdobju poročanja. Vrednosti izpisov so kumulativne, kar pomeni, da če je poročilo predloženo in je ustvarjeno drugo poročilo, se vrednosti iz prejšnjega poročila dodajo kumulativnim vrednostim. Kumulativna dosežena vrednost se izračuna kot vsota vseh vrednosti, ki so navedene v vseh poročilih o projektu s statusom "oddano". Če obstaja dokazilo, lahko uporabnik naloži prilogo (modri krog).

Vodilni partner mora ponoviti prej opisane korake v vseh ostalih delovnih paketih.

Poleg tega je treba izpolniti razdelek **"Rezultati projekta in Horizontalna načela"**, v katerem uporabniki opišejo napredek pri rezultatih in horizontalnih načelih.

| ldentifikacija projektnega poroč                                       | Napredek delovnega načr               | ta      | Rezultati projekta & Hoi | izontaln | Seznam partnerskih certifikatov | Priloge projektnega poroč |
|------------------------------------------------------------------------|---------------------------------------|---------|--------------------------|----------|---------------------------------|---------------------------|
| zultati projekta<br>simo, navedite napredek pri doseganju              | i kazalnikov rezultatov.              |         |                          |          |                                 |                           |
| Rezultat 1                                                             |                                       |         |                          | ^        |                                 |                           |
| Indikator rezultata programa<br>RCR79 4.6: Skupne strategije in akcijs | ki načrti, ki jih uporabljajo organi  | izacije |                          |          |                                 |                           |
| Merska enota<br>Skupna strategija/akcijski načrt                       | Izhodiscna vrednost<br>C              | ),00    | Obdobje dokončanja       |          |                                 |                           |
| Ciijna vrednost<br>1,00                                                | Dosezeno v tem obdobju poročanja<br>C | ),00    | Kumulativna vrednost     | 0,00     |                                 |                           |
|                                                                        |                                       |         | EN <sup>O</sup> SL       | HR       |                                 |                           |
| Opišite doseženi napredek                                              |                                       |         |                          |          |                                 |                           |

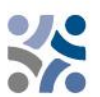

Uporabniki opišejo napredek pri doseganju načrtovanih rezultatov tako, da navedejo, koliko je bilo doseženega v trenutnem obdobju poročanja. Rezultati so kumulativni, kar pomeni, da če je poročilo predloženo in je ustvarjeno drugo poročilo se vrednosti iz prejšnjega poročila dodajo kumulativnim vrednostim. Kumulativna dosežena vrednost se izračuna kot vsota vseh podatkov, poročanih v vseh projektnih poročilih s statusom »oddano«. Vodilni partner lahko naloži tudi prilogo, ki se bo ponovno prikazala v prilogah projektnega poročila.

Za horizontalna načela je na voljo preglednica za poročanje o prispevku za vsako od treh horizontalnih načel. Vrsta prispevka je vnaprej določena na podlagi zadnje odobrene prijavnice in je ni mogoče spremeniti. V besedilnem polju je opisan prispevek v trenutnem obdobju poročanja.

| Horizontalna načela<br>Prosimo, navedite, kateri tip prispevka k horiz                                         | zontalnim načelom velja za projekt, in utemeljite svo | ojo izbiro.    |  |
|----------------------------------------------------------------------------------------------------|-------------------------------------------------------|----------------|--|
| Horizontalna načela                                                                                            | Vrsta prispevka                                       | Opis prispevka |  |
| Trajnostni razvoj, načelo "da se ne<br>škoduje bistveno" in priporočila Strateške<br>presoje vplivov na okolje | pozitivni učinki nevtralno negativni učink            | Vnos besedila  |  |
| Enake možnosti in nediskriminacija                                                                             | pozitivni učinki <b>nevtralno</b> negativni učink     | Vnos besedila  |  |
| Enakopravnost med moškimi in ženskami                                                                          | pozitivni učinki nevtralno negativni učink            | Vnos besedila  |  |

Naslednji korak je vključitev partnerskih certifikatov. To se naredi v razdelku **"Seznam partnerskih certifikatov"**. V tem razdelku so navedeni vsi certifikati projektnih partnerjev. Certifikat je mogoče vključiti le v eno projektno poročilo. Ko je certifikat obkljukan, za druga projektna poročila ni na voljo. Ko ustvarite novo projektno poročilo, so vsi razpoložljivi certifikati partnerjev, ki še niso vključeni v nobeno drugo projektno poročilo, vključeni v novo ustvarjeno projektno poročilo. Če uporabniki ne bi želeli vključiti certifikata v to projektno poročilo, ga je potrebno odkljukati.

| Pro                | je                       | ktno porc                                                                             | čilo PR.1                                                  |                                                                  |                                                     |                                                               |                                 |                              |                  |     |
|--------------------|--------------------------|---------------------------------------------------------------------------------------|------------------------------------------------------------|------------------------------------------------------------------|-----------------------------------------------------|---------------------------------------------------------------|---------------------------------|------------------------------|------------------|-----|
| Status             | C                        | Osnutek                                                                               |                                                            |                                                                  |                                                     |                                                               |                                 |                              |                  |     |
| <                  | Ide                      | entifikacija projektn                                                                 | ega poroč                                                  | Napredek delovnega načr                                          | ta Rezultati pro                                    | ojekta & Horizontaln                                          | Seznam partnerskih certifikatov | Priloge projektnega poročila | Finančni pregled | • > |
| Se<br>V te<br>v te | em ra<br>o pro<br>jo v c | am partnerskih<br>azdelku lahko najdete<br>jektno poročilo. Poro<br>drugih poročilih. | Certifikatov<br>e vse partnerske ce<br>čilo projektnega pa | rtifikate tega projekta. Izklju<br>artnerja je lahko vključeno s | ičite certifikate partnei<br>amo enkrat. Ko je obkl | rjev, ki jih ne želite vključiti<br>ljukano, certifikat ni na |                                 |                              |                  |     |
|                    |                          | Partner                                                                               | Poročilo<br>projektnega<br>partnerja                       | Datum certifikata                                                | Vključeno v<br>projektno poročilo                   | Certificiran znesek<br>(v evrih)                              |                                 |                              |                  |     |
|                    |                          | PP3                                                                                   | R.1                                                        | 27. 05. 2024 9:47                                                |                                                     | 0,00                                                          |                                 |                              |                  |     |
|                    |                          | PP3                                                                                   | R.2                                                        | 27. 05. 2024 9:47                                                |                                                     | 14.777,00                                                     |                                 |                              |                  |     |
|                    |                          | PP3                                                                                   | R.3                                                        | 27. 05. 2024 9:47                                                |                                                     | 29.400,00                                                     |                                 |                              |                  |     |
|                    |                          |                                                                                       |                                                            | Elementov na                                                     | stran: 25 💌                                         | 1 - 3 od 3 < >                                                |                                 |                              |                  |     |

Certifikati partnerjev, ki so že bili vključeni v drugem projektnem poročilu, so v **"Seznamu partnerskih certifikatov"** označeni s sivo barvo.

#### Seznam partnerskih certifikatov

V tem razdelku lahko najdete vse partnerske certifikate tega projekta. Izključite certifikate partnerjev, ki jih ne želite vključiti v to projektno poročilo. Poročilo projektnega partnerja je lahko vključeno samo enkrat. Ko je obkljukano, certifikat ni na voljo v drugih poročilih.

|              | 0       |                                      |                    |                                   |                                  |                                          |
|--------------|---------|--------------------------------------|--------------------|-----------------------------------|----------------------------------|------------------------------------------|
|              | Partner | Poročilo<br>projektnega<br>partnerja | Datum certifikata  | Vključeno v<br>projektno poročilo | Certificiran znesek<br>(v evrih) |                                          |
|              | PP3     | R.3                                  | 27. 05. 2024 9:47  |                                   | 29.400,00                        | V nobenem projektnem poročilo vključeno  |
| $\checkmark$ | PP3     | R.2                                  | 27. 05. 2024 9:47  | PR.2                              | 14.777,00                        | Vključeno v tem projektnem poročilu      |
|              | PP2     | R.1                                  | 27. 05. 2024 10:12 | PR.1                              | 49.600,00                        | Vključeno v prejšnih projektnih poročili |
| ~            | PP3     | R.1                                  | 27. 05. 2024 9:47  | PR.1                              | 0,00                             |                                          |
|              |         |                                      | Elementov na       | stran: 25 🔻 1                     | -4 od 4 < >                      |                                          |

Naslednji razdelek so **"Priloge projektnega poročila"**. V tem razdelku so prikazane vse datoteke, naložene v projektnem poročilu.

| proč    | Napredek delovnega načrta                 | Rezultati projekta & Hori | zontaln Se        | znam partnerski      | h certifikatov  | Priloge projektnega po | pročila | Finančni pregled |      | >   |
|---------|-------------------------------------------|---------------------------|-------------------|----------------------|-----------------|------------------------|---------|------------------|------|-----|
| Priloge | projektnega poročila                      |                           |                   |                      | _               |                        |         |                  |      |     |
| ✓ Pr    | ojektna poročila PR.1                     | Ime datoteke              | Lokacija          | Datum<br>nalaganja   | ↓ Uporabnik     | Velikost Opis          |         |                  | Deja | nja |
|         | Napredek delovnega načrta                 | Radionica o izvje         | Delovni načrt/de. | 27. 05. 2024<br>9:54 | mateja.topolove | ecr 11.7 kB            |         | 1                | ₹    | X   |
|         | Pozultati projekta 8. borizontalna načeli | a                         |                   |                      |                 |                        |         |                  |      |     |

Drevesna struktura predstavlja mesta v tem poročilu, kjer je mogoče naložiti datoteke. Vse naložene datoteke iz vseh razdelkov so prikazane na tem seznamu. Uporabniki lahko tukaj naložijo dodatne datoteke, povezane s projektnim poročilom (s klikom na gumb Naloži datoteko – rdeči krog). Ker ni vedno mogoče dodati opisov datotek v namenskih razdelkih (zaradi nalaganja sloga čipa), lahko uporabniki s pravico do urejanja s klikom na ikono svinčnika dodajo opise vsem datotekam v tem razdelku. Datoteke, naložene v tem razdelku, lahko tukaj izbrišete, druge datoteke pa lahko izbrišete samo v razdelku, kjer so bile naložene.

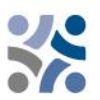

V razdelku **"Finančni pregled"** je 5 ali 6 različnih razpredelnic finančnega pregleda (vse so izpolnjene samodejno). **Prva razpredelnica je "Izdatki projekta – povzetek (v EUR)":** 

| Pro    | ojektno porocilo P                      | R.T                                   |                           |                        |                             |                         |                                  |                  |                         |   |
|--------|-----------------------------------------|---------------------------------------|---------------------------|------------------------|-----------------------------|-------------------------|----------------------------------|------------------|-------------------------|---|
| Status | Osnutek                                 |                                       |                           |                        |                             |                         |                                  |                  |                         |   |
| <      | Identifikacija projektnega poroč        | Napredek delovnega                    | a načrta Rezul            | tati projekta & Horizo | ontain Seznan               | n partnerskih certifika | tov Priloge proj                 | ektnega poročila | Finančni pregled        | > |
| Fi     | nančni pregled                          |                                       |                           |                        |                             |                         |                                  |                  |                         |   |
| Zn     | eski v spodnjih tabelah so vedno v evri | ih in vključujejo zneske FTLS         | (če veljajo za ta proje   | kt).                   |                             |                         |                                  |                  |                         |   |
| lz     | datki projekta - povzetek (v            | r evrih)                              |                           |                        |                             |                         |                                  |                  |                         |   |
|        |                                         | Skupni upravičeni<br>stroški projekta | Predhodno (i)<br>poročano | Trenutno poročilo      | Skupno poročano do<br>sedaj | % celotnega             | Preostali (j<br>stroškovni načrt | Prej preverjeno  | Predhodno (i<br>plačano |   |
|        | ESRR                                    | 829.056,00                            | 0,00                      | 39.680,00              | 39.680,00                   | 4,79 %                  | 789.376,00                       | 0,00             | 0,00                    | 1 |
|        | Prispevek partnerja                     | 207.264,00                            | 0,00                      | 9.920,00               | 9.920,00                    | 4,79 %                  | 197.344,00                       | 0,00             | N/F                     |   |
|        | ➡ od tega javni prispevek               | 207.264,00                            | 0,00                      | 9.920,00               | 9.920,00                    | 4,79 %                  | 197.344,00                       | 0,00             | N/F                     | : |
|        | ➡ od tega samodejni javni<br>prispevek  | 0,00                                  | 0,00                      | 0,00                   | 0,00                        |                         | 0,00                             | 0,00             | N/F                     | : |
|        | ➡ od tega zasebni prispevek             | 0,00                                  | 0,00                      | 0,00                   | 0,00                        |                         | 0,00                             | 0,00             | N/F                     | : |
|        | Skupaj                                  | 1.036.320,00                          | 0,00                      | 49.600,00              | 49.600,00                   | 4,79 %                  | 986.720,00                       | 0,00             | 0,00                    |   |

#### Druga tabela je "Izdatki projekta – razčlenitev po stroškovnih kategorijah (v EUR):

| datki projekta - razč                         | lenitev po stroškovn                  | i kategoriji (v evrih) |                   |                             |                     |                      |                   |
|-----------------------------------------------|---------------------------------------|------------------------|-------------------|-----------------------------|---------------------|----------------------|-------------------|
| Stroškovna kategorija                         | Skupni upravičeni stroški<br>projekta | Predhodno poročano     | Trenutno poročilo | Skupno poročano do<br>sedaj | % celotnega Preosta | ili stroškovni načrt | Prej preverjeno 🛈 |
| Stroški osebja                                | 483.600,00                            | 0,00                   | 8.000,00          | 8.000,00                    | 1,65 %              | 475.600,00           | 0,00              |
| Pisarniški in<br>administrativni stroški      | 36.540,00                             | 0,00                   | 1.200,00          | 1.200,00                    | 3,28 %              | 35.340,00            | 0,00              |
| Potni in namestitveni<br>stroški              | 12.180,00                             | 0,00                   | 400,00            | 400,00                      | 3,28 %              | 11.780,00            | 0,00              |
| Stroški zunanjih<br>strokovnjakov in storitev | 57.000,00                             | 0,00                   | 0,00              | 0,00                        | 0,00 %              | 57.000,00            | 0,00              |
| Stroški opreme                                | 95.000,00                             | 0,00                   | 40.000,00         | 40.000,00                   | 42,11 %             | 55.000,00            | 0,00              |
| Stroški za infrastrukturo in<br>gradnje       | 250.000,00                            | 0,00                   | 0,00              | 0,00                        | 0,00 %              | 250.000,00           | 0,00              |
| Ostali stroški                                | 96.000,00                             | 0,00                   | 0,00              | 0,00                        | 0,00 %              | 96.000,00            | 0,00              |
| Pavšalni znesek                               | 6.000,00                              | 0,00                   | 0,00              | 0,00                        | 0,00 %              | 6.000,00             | 0,00              |
| Skupaj                                        | 1.036.320,00                          | 0,00                   | 49.600,00         | 49.600,00                   | 4,79 %              | 986.720,00           | 0,00              |

### Tretja tabela je "Izdatki projekta – razčlenitev po investicijah (v EUR)" in je relevantna samo za tiste

lzdatki projekta - razčlenitev po investicijah (v evrih)

| Št. investicije    | Skupni upravičeni (j<br>stroški projekta | Predhodno poročano | Trenutno poročilo | Skupno poročano do<br>sedaj | % celotnega | Preostali stroškovni načrt | EN SL HR<br>Prej preverjeno |
|--------------------|------------------------------------------|--------------------|-------------------|-----------------------------|-------------|----------------------------|-----------------------------|
| I1.1 Investicija   | 0,00                                     | 0,00               | 0,00              | 0,00                        | 0,00        | 0,00                       | 0,00                        |
| I2.1 Investicija 2 | 0,00                                     | 0,00               | 0,00              | 0,00                        | 0,00        | 0,00                       | 0,00                        |
| Skupaj             | 0,00                                     | 0,00               | 0,00              | 0,00                        | 0,00 %      | 0,00                       | 0,00                        |

#### Četrta tabela je "Izdatki projekta – razčlenitev po pavšalnih zneskih (v evrih)"

lzdatki projekta - razčlenitev po pavšalnih zneskih (v evrih)

| Pavšalni znesek                                               | Skupni upravičeni<br>stroški projekta | Predhodno poročano | Trenutno poročilo | Skupno poročano do<br>sedaj | % celotnega | Preostali stroškovni<br>načrt | Prej preverjeno 🛈 | EN SL HR<br>Predhodno plačan (j<br>FTLS |
|---------------------------------------------------------------|---------------------------------------|--------------------|-------------------|-----------------------------|-------------|-------------------------------|-------------------|-----------------------------------------|
| <ul> <li>Pripravljalni stroški -</li> <li>Priprava</li> </ul> | 6.000,00                              | 0,00               | 0,00              | 0,00                        | 0,00 %      | 6.000,00                      | 0,00              | 0,00                                    |
| Skupaj                                                        | 6.000,00                              | 0,00               | 0,00              | 0,00                        | 0,00 %      | 6.000,00                      | 0,00              | 0,00                                    |

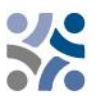

Peta tabela je "Izdatki projekta – pregled po partnerju/po kategoriji stroškov – Trenutno poročilo.

| Izdatki proje | kta - pregled p           | oo partnerju/po | kategoriji stro         | oškov - Trenut                       | no poročilo                 |                                     |                   |                              |                     |                 |                             |
|---------------|---------------------------|-----------------|-------------------------|--------------------------------------|-----------------------------|-------------------------------------|-------------------|------------------------------|---------------------|-----------------|-----------------------------|
| Partner       | Okrajšava<br>organizacije | Država          | Stroški osebja          | Pisarniški in<br>administrativni     | Potni in<br>namestitveni    | Stroški zunanjih<br>strokovnjakov i | Stroški opreme in | Stroški za<br>frastrukturo i | Drugi stroški       | Pavšalni znesek | Skupno trenutno<br>poročilo |
| PP2           | MKRR                      | Slovenija (SI)  | 8.000,00<br>Pavsal % 20 | 1.200,00<br>Pavšalna stopnja %<br>15 | <b>400,00</b><br>Pavsal % 5 | 0,00                                | 40.000,00         | 0,00                         | 0,00                | 0,00            | 49.600,00                   |
| PP3           | NC                        | Hrvatska (HR)   | 0,00                    | 0,00                                 | 0,00                        | 0,00                                | 0,00              | 0,00                         | 0,00<br>Pavšal % 40 | 0,00            | 0,00                        |
| Skupaj        |                           |                 | 8.000,00                | 1.200,00                             | 400,00                      | 0,00                                | 40.000,00         | 0,00                         | 0,00                | 0,00            | 49.600,00                   |

Zadnja tabela je "Izdatki projekta – Povzetek znižanih postavk po kontroli – Trenutno poročilo":

| lzdatki proje | datki projekta - Povzetek nižanih postavk po kontroli - Trenutno poročilo |                |                     |                                  |                                 |                                |                |                                |                            |                 |                |  |  |
|---------------|---------------------------------------------------------------------------|----------------|---------------------|----------------------------------|---------------------------------|--------------------------------|----------------|--------------------------------|----------------------------|-----------------|----------------|--|--|
| Partner       | Okrajšava<br>organizacije                                                 | Država         | Stroški osebja      | Pisarniški in<br>administrativni | Potni in St<br>namestitveni str | roški zunanjih<br>okovnjakov i | Stroški opreme | Stroški za<br>infrastrukturo i | Drugi stroški              | Pavšalni znesek | Skupna nižanja |  |  |
| PP2           | MKRR                                                                      | Slovenija (SI) | 0,00<br>Pavšal % 20 | 0,00<br>Pavšalna stopnja %<br>15 | 0,00<br>Pavsal % 5              | 0,00                           | 0,00           | 0,00                           | 0,00                       | 0,00            | 0,00           |  |  |
| PP3           | NC                                                                        | Hrvatska (HR)  | 0,00                | 0,00                             | 0,00                            | 0,00                           | 0,00           | 0,00                           | <b>0,00</b><br>Pavsal % 40 | 0,00            | 0,00           |  |  |
| Skupaj        |                                                                           |                | 0,00                | 0,00                             | 0,00                            | 0,00                           | 0,00           | 0,00                           | 0,00                       | 0,00            | 0,00           |  |  |

Vodilni partnerji imajo možnost izvoziti svoja poročila v razdelku "Izvozi poročil".

| Projektno poročilo PR.1  |                                  |                                 |                              |                  |                |       |   |  |  |  |  |
|--------------------------|----------------------------------|---------------------------------|------------------------------|------------------|----------------|-------|---|--|--|--|--|
| Status 🜔 Osnutek         |                                  |                                 |                              |                  |                |       |   |  |  |  |  |
| Apredek delovnega načrta | Rezultati projekta & Horizontaln | Seznam partnerskih certifikatov | Priloge projektnega poročila | Finančni pregled | Izvozi poročil | Oddaj | > |  |  |  |  |
| lzvozi poročil           | _                                |                                 |                              |                  | $\wedge$       |       |   |  |  |  |  |
| * Izvoz vtičnika         | $\odot$                          |                                 |                              |                  | U              |       |   |  |  |  |  |
| Jezik izvoza<br>English  | $\odot$                          |                                 |                              |                  |                |       |   |  |  |  |  |
| Jezik vnosa<br>English   | $\overline{\mathbf{O}}$          |                                 |                              |                  |                |       |   |  |  |  |  |
|                          |                                  |                                 |                              |                  |                |       |   |  |  |  |  |
|                          |                                  |                                 |                              |                  |                |       |   |  |  |  |  |

Partnerji projekta morajo med spustnimi meniji (označenimi z modrimi krogi) izbrati vtičnik, jezik izvoza in jezik vnosa.

Zadnji korak je oddaj projektnega poročila. Uporabniki morajo klikniti na zavihek "Oddaj" (označen z rdečim krogom) in prikazal se bo naslednji zaslon:

| Projektno poročilo PR.2                                                                                                    |                                 |                                 |                              |                  |                |         |  |  |  |  |
|----------------------------------------------------------------------------------------------------|---------------------------------|---------------------------------|------------------------------|------------------|----------------|---------|--|--|--|--|
| Status 🜔                                                                                                    | Osnutek                         |                                 |                              |                  |                |         |  |  |  |  |
| < R                                                                                                    | ezultati projekta & Horizontaln | Seznam partnerskih certifikatov | Priloge projektnega poročila | Finančni pregled | Izvozi poročil | Oddaj > |  |  |  |  |
| Oddaj<br>Uradno boste oddali projektno poročilo 2.<br>Poskrbite, da boste projektno poročilo oddali pravočasno, kot je dogovorjeno s programom. Upoštevajte, da bo po oddaji vaše poročilo na voljo za program in da sprememba projektnega poročila niso<br>več mogoče. |                                 |                                 |                              |                  |                |         |  |  |  |  |
| Prepričajte se tudi, da je razdelek o pogodbi posodobljen, preden oddate.                                                                                                    |                                 |                                 |                              |                  |                |         |  |  |  |  |
| Zaženi preverjanje pred oddajo → > Oddaj projektno poročilo                                                                                                    |                                 |                                 |                              |                  |                |         |  |  |  |  |
|                                                                                                    | <b></b>                         | び<br>ひ                          |                              |                  |                |         |  |  |  |  |

Najprej mora uporabnik klikniti gumb **"Zaženi preverjanje pred oddajo"** (modra puščica). Če je kontrola uspešna, bo na voljo gumb "Oddaj projektno poročilo" (zelena puščica), uporabnik pa mora klikniti ta gumb. Prikazal se bo naslednji zaslon:

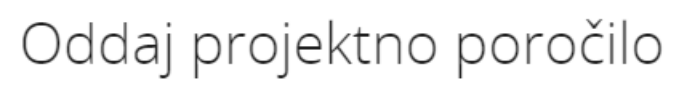

Ste prepričani, da želite oddati? Te operacije ni mogoče razveljaviti.

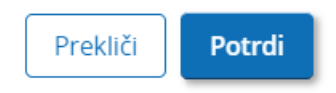

Za oddajo projektnega poročila mora vodilni partner klikniti na "Potrdi".